# Tuya Commercial Lighting SaaS User Manual

## 1.Introduction

- 1.1 Purpose
- 2.Register an account and log in to the SaaS platform
  - 2.1 Register an account
  - 2.2 Log in to the SaaS platform
  - 2.3 Manage a project
  - 2.4 Manage sub-accounts
- 3.Configure a project
  - 3.1 Procedure
  - 3.2 Configure basic capabilities Area Management
    - 3.2.1 Area Configuration
    - 3.2.2 Area Usage (Advanced edition)
  - 3.3 Configure basic capabilities Device Management
    - 3.3.1 Installation Management
      - 3.3.1.1 Install and log in to the Light+Space app
      - 3.3.1.2 Add a device
      - 3.3.1.3 Assign devices
    - 3.3.2 Installation Records
    - 3.3.3 Device Allocation
    - 3.3.4 Device Usage (advanced edition)
    - 3.3.5 Device OTA
  - 3.4 Configure functional capabilities System Configuration
    - 3.4.1 Group Configuration
    - 3.4.2 Scenario Configuration
    - 3.4.3 Scene Template (advanced edition)
    - 3.4.4 Schedule Setting
    - 3.4.5 Automation Setting
  - 3.5 Configure functional capabilities Advanced System Configuration

3.5.1 Big Data Dashboard Configuration3.5.2 Area Configuration

3.5.3 Custom Event

# 1.Introduction

# 1.1 Purpose

This document provides Tuya customers with instructions on how to use the Tuya Commercial Lighting SaaS platform and the Light+Space app.

# 2.Register an account and log in to the SaaS platform

# 2.1 Register an account

The Tuya Commercial Lighting SaaS platform is unavailable for external use. If you need an account, contact the Tuya business manager to apply for an account.

# 2.2 Log in to the SaaS platform

Visit <u>https://lighting.console.tuya.com</u>, select the corresponding country or region, and enter the username and password to log in to the Tuya Commercial Lighting SaaS platform.

| Englis                                        |
|-----------------------------------------------|
| <b>Tuya Commercial Lighting</b><br>欢迎进入商照管理平台 |
| Country/Region                                |
| 🕀 +86 China 🗸                                 |
| R Please enter your phone number or email     |
| Password  Please enter the password           |
| Login                                         |
| Forget password                               |
|                                               |

- If you forget your password, click **Forget password** in the bottom right corner to reset your password.
- You can click the language in the top right corner to switch to another language. Currently, the Tuya Commercial Lighting SaaS platform supports simplified Chinese, English, German, French, Japanese, and Spanish.

## 2.3 Manage a project

After you log in to the platform, the **Project Management** page appears. On this page, you can view information about all projects under your account, such as the total number of devices and the number of online and offline devices in your projects.

You can click a project to go to the project details page. You can also search for a project in fuzzy match mode.

| 🛟 Tuya Commercial I | ighting                                                                                               | English          | hudn@tuya.com ∨ |
|---------------------|----------------------------------------------------------------------------------------------------|------------------|-----------------|
| Project Management  | Project Management 2021-02-05 Friday Welcome to Commercial Lighting Management Platform               |                  |                 |
| 옷 Member mng        | All(8) Offline(4) Exception(0)                                                                        |                  |                 |
|                     | + Create Project Fuzzy Search Project Q                                                               |                  |                 |
|                     | 杭州华策B1.VIP车库<br>东华门街道故宫博物院<br>☆16:26 PM                                                               | Exception><br>53 | ∠ ū             |
|                     | B1普通车库<br>浙江省杭州市西湖区 华旗中心A座<br>16:26 PM                                                                | Exception>       | ∠ ī             |
|                     | 深圳測试组网<br>深圳市芒果网大厦<br>©16:26 PM                                                                       | Exception>       | _ û             |
| Ē                   | 測试项目<br>浙江省杭州市西湖区 华策中心<br>2 16-26 PM Total Devices<br>4 Total Devices<br>4 Online><br>1 Offline><br>3 | Exception>       | _ 0             |

If you want to create a project, click Create Project and set the following parameters:

- 1. Project Name
- 2. Contact Information
- 3. Responsible Person
- 4. 1. Project Location: You can set the project location based on your location.

After you specify the project information, click **Complete**. The created project is then displayed on the **All** tab

| Tuya Commercial I  | Lighting                                                                              | Create Project X                                                      |
|--------------------|---------------------------------------------------------------------------------------|-----------------------------------------------------------------------|
| Project Management | Project Management 2021-02-05 Friday Welcome to Commercial Lighting Management Platfo | * Project Name: Enter a project name.                                 |
| 옷 Member mng       | All(6) Offline(4) Exception(0)                                                        | * Responsible Person: Enter the name of the responsible person.       |
|                    | + Create Project Fuzzy Search Project Q                                               | * Contact Information: Enter the mobile phone number or email address |
|                    | 杭州华策B1.VIP车库<br>东华门街道放宫博物院<br>♀16:28 PM                                               | * Project Location: Please select address                             |
|                    | B1普通车库<br>浙江省杭州市西湖区 华策中心A座<br>G 16:28 PM                                              |                                                                       |
|                    | 深圳测试组网<br>深圳市芒果网大重 ① Total Devices ① Online<br>② 16:28 PM                             |                                                                       |
| E                  | <b>測试项目</b><br>浙江省杭州市西湖区 年集中心<br>分 16-28 PM                                           | Cancel Complete                                                       |

## 2.4 Manage sub-accounts

Click **Member mng** in the left-side navigation pane. On the **Member mng** page, you can view, add, and delete sub-accounts and grant permissions to sub-accounts. You can also search for a sub-account in fuzzy match mode.

| 🛟 Tuya Commercial L | ighting                      |                      |              |                 | English    | hudn@tuya.com ∨ |
|---------------------|------------------------------|----------------------|--------------|-----------------|------------|-----------------|
| Project Management  | Member management            |                      |              |                 |            |                 |
| A Member mng        | Role<br>Please select a role | Account              | Search Reset |                 |            |                 |
|                     | + Add<br>Name                | Account              | Created      | Role            | Operation  |                 |
|                     |                              | 86-18578314550       | 2021.01.28   | Project Manager | Set Delete |                 |
|                     |                              | 86-17749716995       | 2021.01.18   | user            | Set Delete |                 |
|                     |                              | 86-18758232423       | 2020.12.23   | user            | Set Delete |                 |
|                     |                              | 86-18767165522       | 2020.12.16   | user            | Set Delete |                 |
|                     |                              | 56-993497073         | 2020.12.03   | Project Manager | Set Delete |                 |
|                     |                              | 86-18938719089       | 2020.12.01   | Project Manager | Set Delete |                 |
|                     |                              | hui.sima@163.com     | 2020.11.11   | Project Manager | Set Delete |                 |
| Ē                   |                              | testlighting@9em.org | 2020.11.04   | Project Manager | Set Delete |                 |

To add a sub-account, click Add and set the following parameters:

- Country code
- Name
- Account
- Password

After you specify the sub-account information, click Save. Then the sub-account is added.

| Tuya Commercial Li | ighting           | Add                  | Х            |           |                               |     |
|--------------------|-------------------|----------------------|--------------|-----------|-------------------------------|-----|
| Project Management | Member management |                      |              |           | * Country code                |     |
| 옷 Member mng       | Role              | Account              |              |           | +00 01111a                    |     |
|                    |                   |                      | Search Reset | ]         | * Name                        |     |
|                    | _                 |                      |              |           | Enter a name.                 |     |
|                    | + Add             |                      |              |           | * Account                     |     |
|                    | Name              | Account              | Created      | Role      | Please enter an email address |     |
|                    |                   | 86-18578314550       | 2021.01.28   | Project N | * Password                    |     |
|                    |                   | 86-17749716995       | 2021.01.18   | user      | Please enter the password     | Ø   |
|                    |                   | 86-18758232423       | 2020.12.23   | user      | * Password confirmation       |     |
|                    |                   | 86-18767165522       | 2020.12.16   | user      | Please enter the password     | Ø   |
|                    |                   | 56-993497073         | 2020.12.03   | Project N |                               |     |
|                    |                   | 86-18938719089       | 2020.12.01   | Project N |                               |     |
|                    |                   | hui.sima@163.com     | 2020.11.11   | Project N |                               |     |
| ≡                  |                   | testlighting@9em.org | 2020.11.04   | Project N | Cancel                        | ave |

# 3.Configure a project

## 3.1 Procedure

To configure a project, you need to configure basic capabilities and functional capabilities for the project.

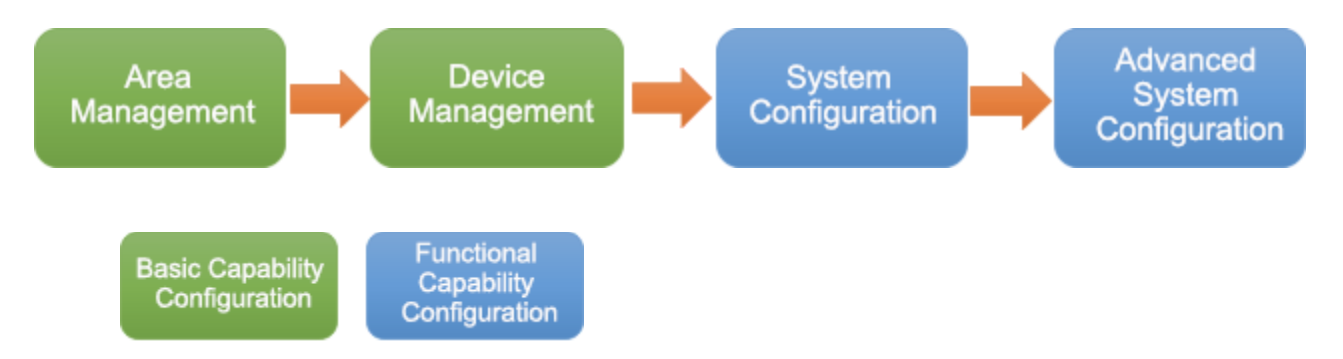

3.2 Configure basic capabilities — Area Management

The Area Management module consists of two functions, Area Configuration and Area Usage. To quickly configure a project, you need to comply with the following procedure.

## 3.2.1 Area Configuration

Go to **Area Management** > **Area Configuration**. In the Area Structure section, you can create areas at four levels based on the actual architectural situation.

| 🛟 Tuya Commercial I                | Lighting 杭州华策B1.VIP车库                           | Back to Homepage | English | _ hudn@tuya | a.com ∨ |
|------------------------------------|-------------------------------------------------|------------------|---------|-------------|---------|
| 🗈 Area Managem 🗸                   | Area Configuration                              |                  |         |             |         |
| Device Manage                      |                                                 |                  |         |             |         |
| System Configu                     | Area Structure                                  | Plan             |         | Operation   |         |
| 🚉 Advanced Syst 🖌                  | All First Level Areas(1)  ( Create Level 1 Area |                  |         |             |         |
| System Operati                     | + B1.VIP Building Create Upper Level Area       | ш.               |         | 2 1         |         |
| ➢ Device Monitoring                |                                                 |                  |         |             |         |
| <ul> <li>Data Dashboard</li> </ul> |                                                 |                  |         |             |         |
| Ē                                  |                                                 |                  |         |             |         |

You can click an upper-level area to view the lower-level areas under this area. You can also modify or delete the created area structure.

| Tuya Commercial I                    | Lighting 杭州华策B1.VIP车库                           | Back to Homepage | English 🛆 | hudn@tuya.com ∨ |
|--------------------------------------|-------------------------------------------------|------------------|-----------|-----------------|
| 🗄 Area Managem 👻                     | Area Configuration                              |                  |           |                 |
| Device Manage ~                      |                                                 |                  |           |                 |
| System Configu                       | Area Structure                                  | Plan             |           | Operation       |
| 😤 Advanced Syst 🗸                    | All First Level Areas(1)  ③ Create Level 1 Area |                  |           |                 |
| System Operati                       | - B1.VIP Building Create Upper Level Area       | <b></b>          |           | 2 1             |
| Device Monitoring                    | + 车道 Floor                                      | *                |           | 2 0             |
| <ul> <li>⊕ Data Dashboard</li> </ul> | + 车位 Floor                                      |                  |           | 2 11            |
|                                      |                                                 |                  |           |                 |
|                                      |                                                 |                  |           |                 |
|                                      |                                                 |                  |           |                 |
|                                      |                                                 |                  |           |                 |
|                                      |                                                 |                  |           |                 |
|                                      |                                                 |                  |           |                 |
| ≡                                    |                                                 |                  |           |                 |

If you want to create a level-1 area, click **Create Level 1 Area** and set the following parameters:

- Area Name.
- Area Attribute. Valid values: Park, Building, Floor, and Room.
- (Optional) Plan.

Then click Save.

Note: Configurations related to the **Area Usage** function depend on the architectural drawing you upload. Therefore, obtain a complete architectural drawing and import it to the project before project implementation.

| 🛟 Tuya Commercial  | Lighting 杭州华策B1.VIP车库                   | Create Level 1 Area |                           | ×  |
|--------------------|-----------------------------------------|---------------------|---------------------------|----|
| 🚹 Area Managem 🔺   | Area Configuration                      | * Area Name         | Enter the area name.      |    |
| Area Configuration |                                         | * Area Attribute    | Select an area attribute. | V  |
| Area Usage         | Area Structure                          | Plan                |                           |    |
| Device Manage Y    | All First Level Areas(1)                | T IGH               | L Upload attachment       |    |
| System Configu Y   | B1.VIP Building Create Upper Level Area |                     |                           |    |
| 😤 Advanced Syst 👻  | + 车道 Floor                              |                     |                           |    |
| System Operati     | + 车位 Floor                              |                     |                           |    |
| Device Monitoring  |                                         |                     |                           |    |
| Data Dashboard     | ⊕ Create Level 3 Area                   |                     |                           |    |
|                    |                                         |                     |                           |    |
|                    |                                         |                     |                           |    |
|                    |                                         |                     |                           |    |
|                    |                                         |                     |                           |    |
| -=                 |                                         |                     | Cancel                    | 保存 |

## 3.2.2 Area Usage (Advanced edition)

## Note: This function is only provided in the SaaS platform of the advanced edition or higher.

Go to **Area Management** > **Area Usage**. If you have uploaded the architectural drawing, you can select an area from the area structure to view the architectural drawing and configured area usage of this area. You can click the configured area usage on the drawing to view and modify the usage, and delete parameters.

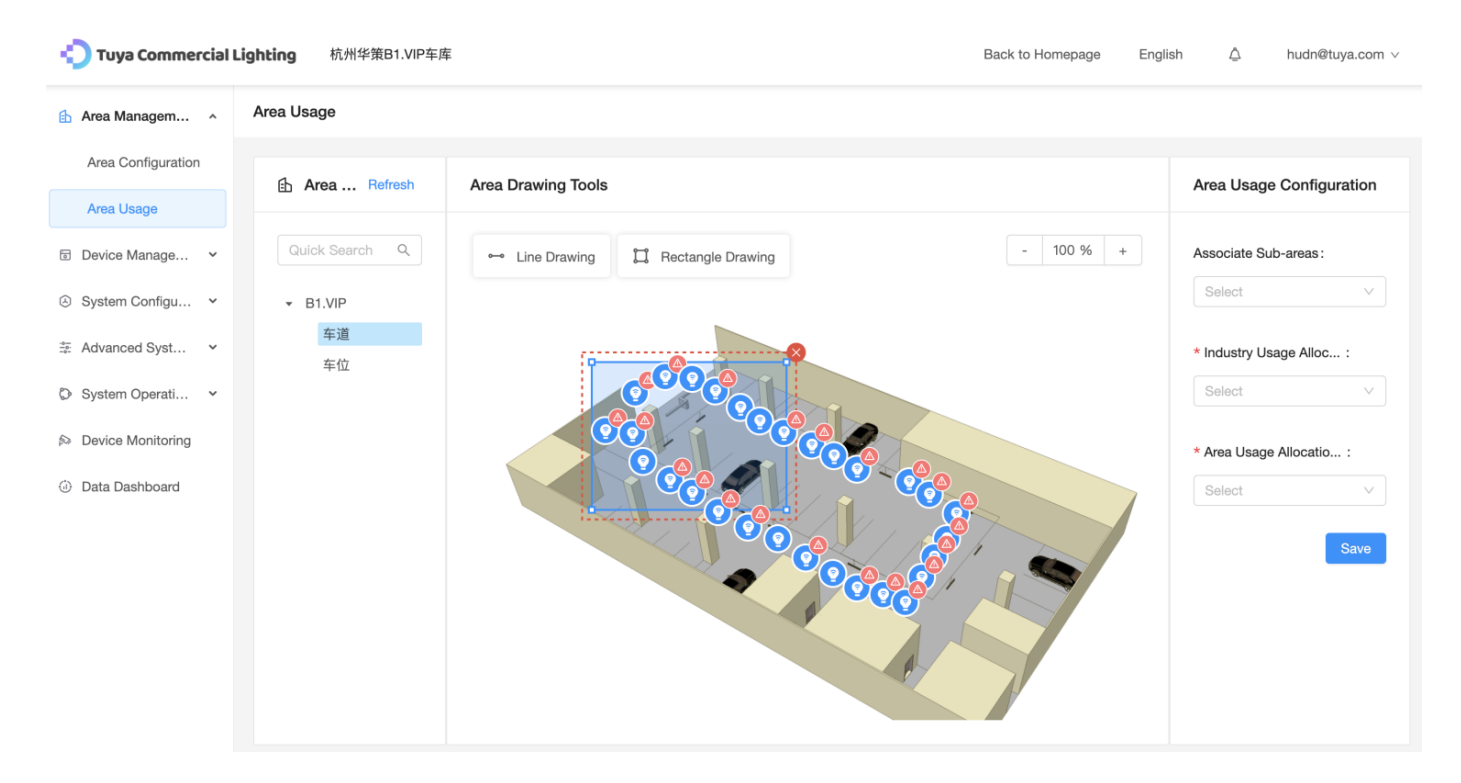

For areas whose attribute is **Park, Building,** or **Floor**, you can click **Line Drawing** or **Rectangle Drawing** in the **Area Drawing Tools** pane to configure the area usage. You must draw a closed loop that does not overlap with the existing one and set the following parameters in the **Area Usage Configuration** pane:

- Associate Sub-areas.
- Industry Usage Allocation. This parameter is unavailable for areas whose attribute is Park or Building.
- Area Usage Allocation. This parameter is unavailable for areas whose attribute is Park or Building.

Then click Save.

Note: In the drawing, a closed-loop indicates a commonly used area.

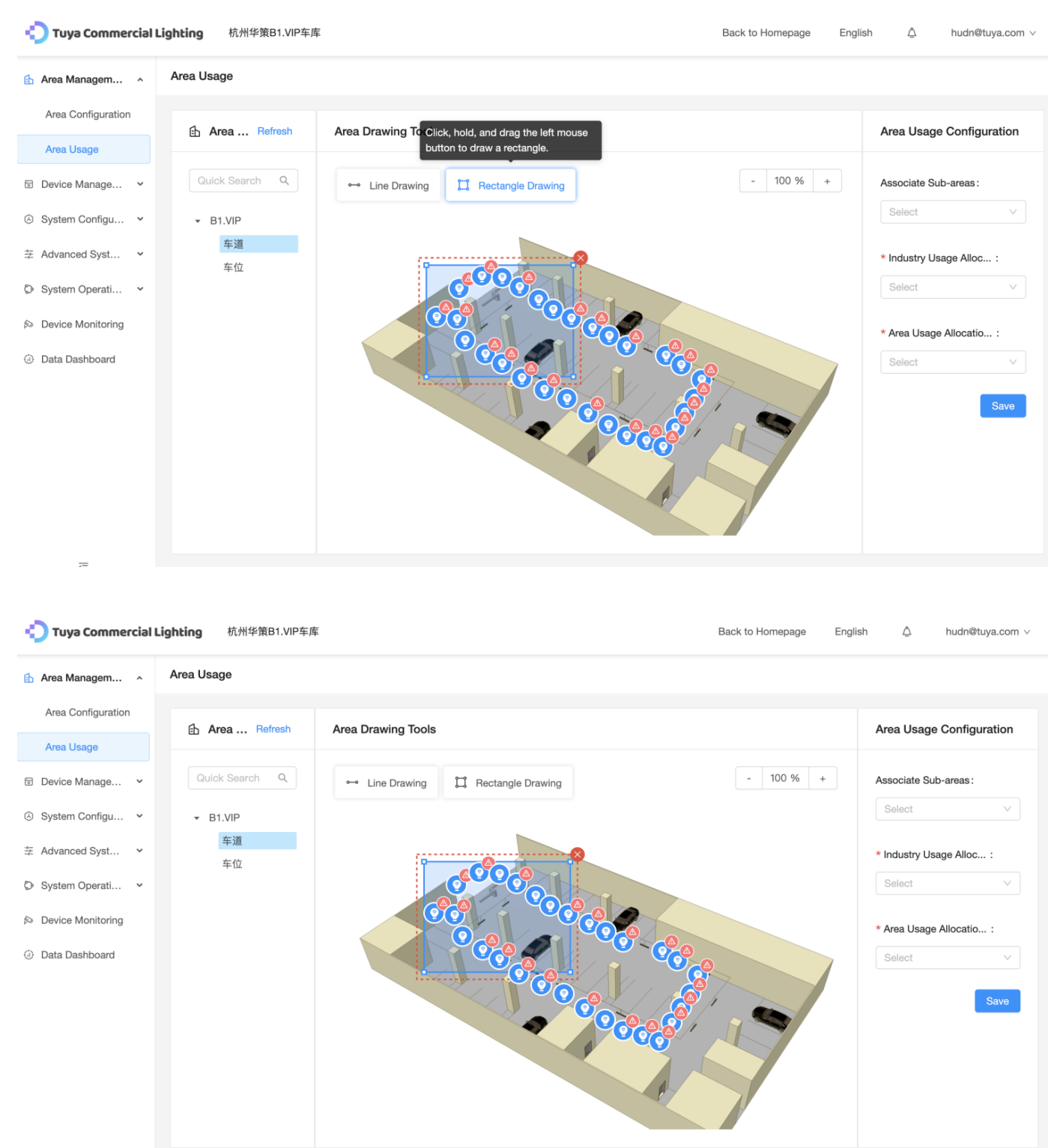

₫

## 3.3 Configure basic capabilities — Device Management

The Device Management module consists of five functions, namely, Installation Management, Installation Records, Device Allocation, Device Usage, and Device OTA.

## 3.3.1 Installation Management

Go to Device Management > Installation Management. In the Construction authorization management pane, specify installation-related information. For example, assign the installation area and set installation time. Authorized installation personnel can log in to the Tuya Commercial Lighting SaaS platform or the Light+Space app to implement installation in the specified installation area.

You need to specify the following installation-related information:

- Information about installation personnel, including the region, mobile phone number, and name
- Installation end time
- Comment
- Authorized rooms, which need to be selected in the pane on the left

Then click Publish task.

| 🛟 Tuya Commercial I                  | -ighting 杭州华策B1.VIP车库          |                      | Back to Homepage            | English 🛆 hudn@tuya.com                  | V |
|--------------------------------------|--------------------------------|----------------------|-----------------------------|------------------------------------------|---|
| 🗈 Area Management 🗸                  | Construction management        |                      |                             | Construction authorization<br>management |   |
| Device Manage      Installation Mana | Construction room              | Authorization Status | n Reset                     | Construction personnel information :     |   |
| Installation Records                 |                                |                      |                             | Mobile number                            | l |
| Device Allocation                    | Construction room<br>B1.VIP 车位 | Unauthorized         | Online device               | Name                                     |   |
| Device OTA                           | B1.VIP 车道                      | Unauthorized         | 45                          | * Construction time                      |   |
| System Configu  Advanced Syst        | B1.VIP                         | Unauthorized         | 4                           | End time                                 | l |
| System Operati                       |                                | 3 piece(s) of data   | in total. < 1 > 10 / page > | Please write comment                     | l |
| lowice Monitoring                    |                                |                      |                             | Æ                                        | l |
| <ul> <li>Data Dashboard</li> </ul>   |                                |                      |                             | * Authorized room (0 ro Clear            | l |
|                                      |                                |                      |                             | Publish task                             | l |
|                                      |                                |                      |                             |                                          |   |

After receiving installation tasks, installation personnel need to add devices on-site by using the Light+Space app. The following sections describe how to add devices by using the Light+Space app.

## 3.3.1.1 Install and log in to the Light+Space app

Installation personnel can log in to the Light+Space app by using the assigned account to add devices and assign devices to corresponding areas. To install the app, perform one of the following operations:

 Visit the following link to obtain the QR code of the Light+Space app, use a browser in your mobile phone to scan the QR code to download the app, and then install the app: <u>https://smartapp.tuya.com/lightingcom</u> • Search for the Light+Space app in the app store to download and install the app.

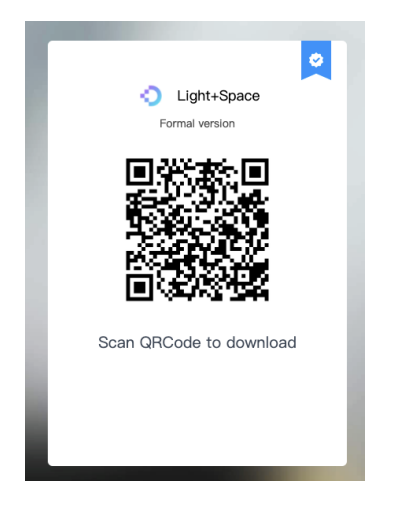

## 3.3.1.2 Add a device

After you log in to the app, select the project for which you want to implement installation. On the **Project page**, tap an area in the **Area Management** section. In the top right corner, go to + > **New Device**. On the **Add Manually** tab, select a device type and follow the onscreen instructions to manually add a device. Alternatively, tap the **Auto Scan** tab and follow the onscreen instructions to automatically detect and add a device. For **Bluetooth and Zigbee devices**, you need to add a gateway first and then add a device on the gateway page. This section uses a Bluetooth mesh device as an example to describe how to add a device.

| 6:33              |                          | 🗢 🝺         |
|-------------------|--------------------------|-------------|
| <                 | Office C                 | +           |
| All devices (0) 🗸 | New Dev                  | vice        |
|                   | Sew Gro                  | up          |
|                   | 🚺 Add Sce                | ne          |
|                   |                          |             |
| No devic          | e, please add device fir | st          |
|                   |                          |             |
|                   |                          |             |
|                   |                          |             |
|                   |                          |             |
|                   |                          |             |
| Device            | Group                    | EA<br>Scene |

## · Add a Bluetooth gateway

Press and hold the Reset button on the Bluetooth gateway. If the red indicator on the Bluetooth gateway blinks slowly and the blue indicator is on, the gateway enters the to-be-paired state. On the Add Manually tab, tap Wireless Gateway (Bluetooth). Tap Confirm indicators status right to search for the Bluetooth gateway. After the Bluetooth gateway is detected, tap Add next to the gateway. Enter the Wi-Fi password and tap Confirm.

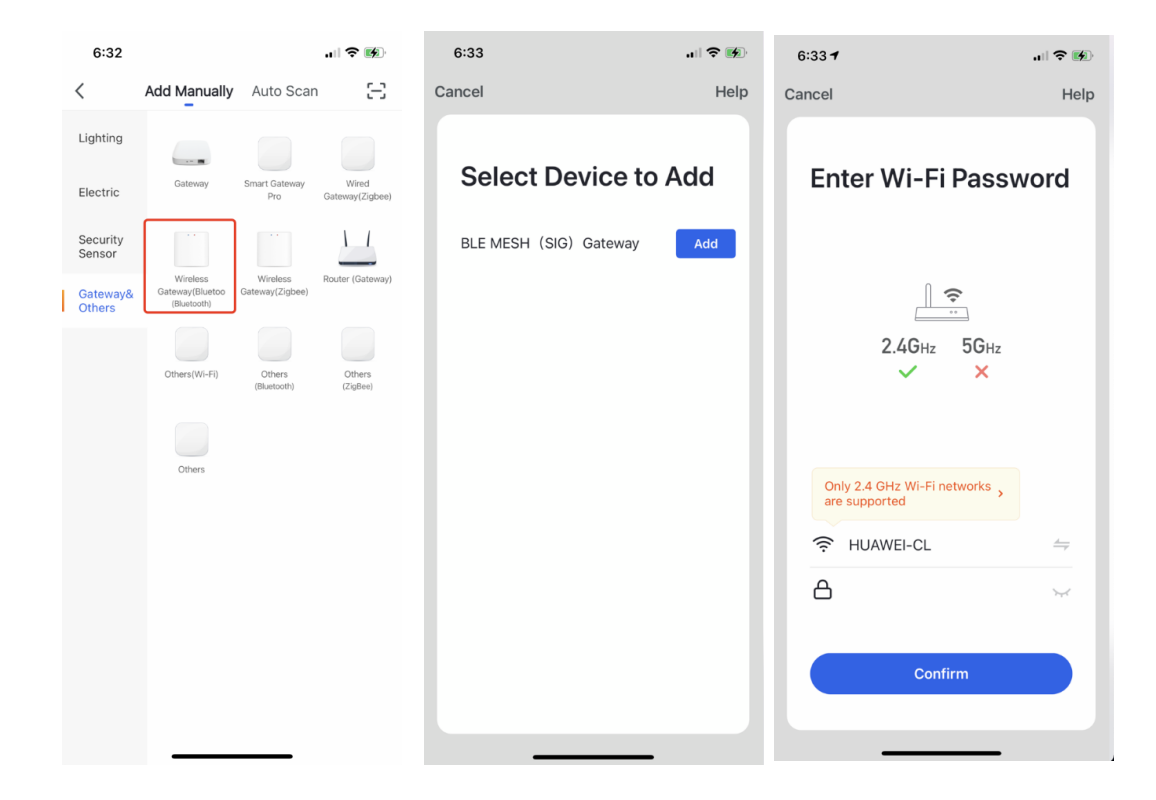

After the Bluetooth gateway is connected to the Wi-Fi network, select the Bluetooth gateway and tap **Add** to add the Bluetooth gateway to the current area. You can also transfer the Bluetooth gateway to another area in the **Device Location** dialog box.

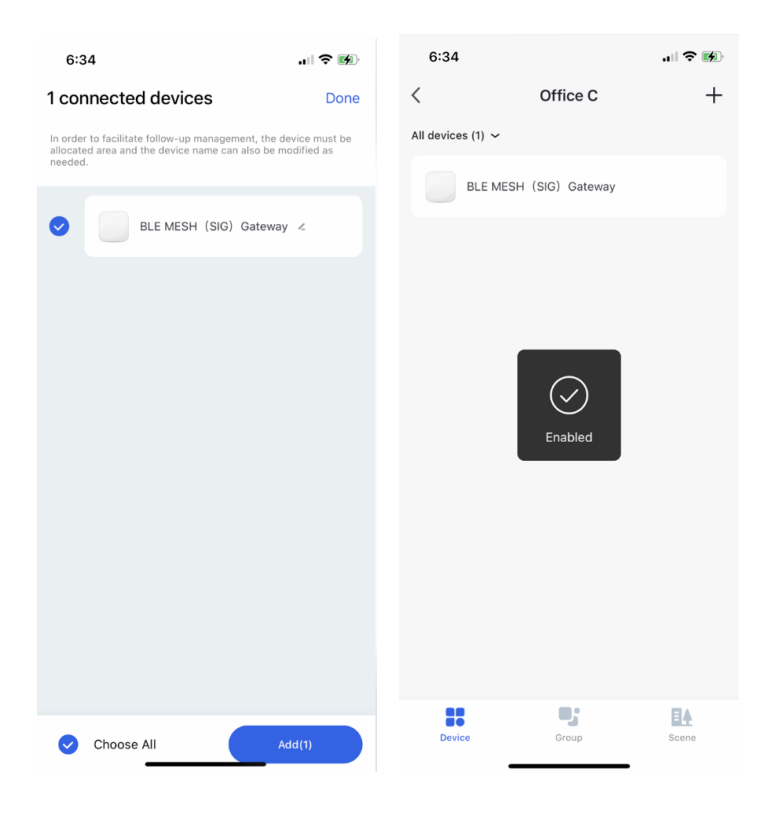

· Add a Bluetooth mesh device

- 1. On the area page, tap the added Bluetooth gateway.
- 2. Tap **search new device** in the bottom right corner. Select a device category and follow the onscreen instructions to add a device.
- 3. After the device is added, you can assign the device to a specified area.
- 4. If you tap **Done** in the top right corner without selecting an area, the device is added to the **No area assigned** page.

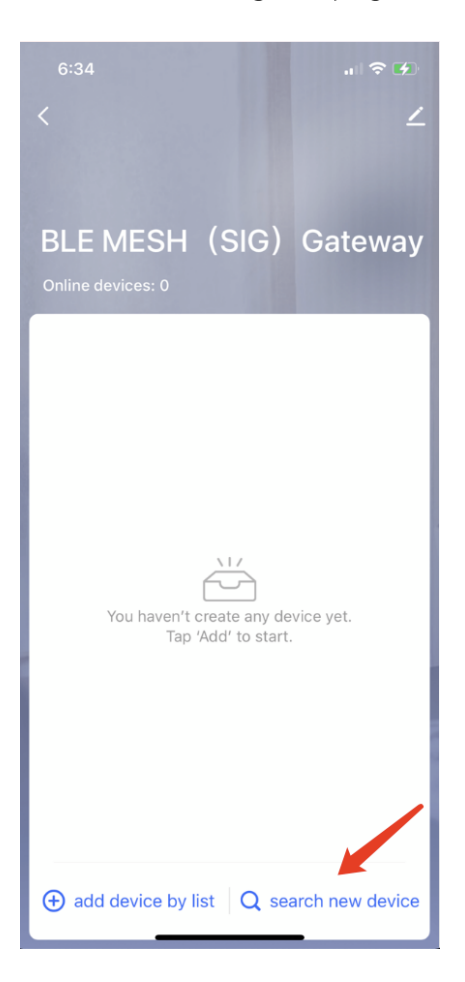

## 3.3.1.3 Assign devices

## $\cdot$ Assign devices on the No area assigned page to corresponding areas

After pairing, devices that are not assigned to areas are moved to the **No area assigned page**. You can perform the following operations to assign such devices to corresponding areas:

1. On the No area assigned page, select a device category and tap Verify area.

2. Select devices and tap Next.

3. Select the target area and Tap **Save**. Then the selected devices are assigned to the target area.

| 6:35               | 🗢 🕪 | 6:3 | 5     |                   |         | 6:37        |              | all 🗢 🚱 |
|--------------------|-----|-----|-------|-------------------|---------|-------------|--------------|---------|
| < No area assigned |     | <   |       | Verify area       |         | <           | Verify area  |         |
| All devices (2) 🗸  |     | 0   | Ţ     | Zigbee lighting 1 | C       | Device Loca | tion         | ×       |
| Zigbee lighting 1  | C   |     |       | Ziabee lighting2  |         | Campus 1    | Building B 오 | test1-1 |
| Zigbee lighting2   | C   |     | Ŧ     |                   |         | Office 4    |              | 123     |
|                    |     |     |       |                   |         | Huace       |              | 2       |
|                    |     |     |       |                   |         | Building C  |              | 66      |
|                    |     |     |       |                   |         |             |              |         |
|                    |     |     |       |                   |         |             |              |         |
|                    |     |     |       |                   |         |             |              |         |
|                    |     |     |       |                   |         |             |              |         |
|                    |     |     |       |                   |         |             |              |         |
|                    |     |     |       |                   |         |             |              |         |
|                    |     |     |       |                   |         |             |              |         |
| Verify area        |     | 0   | Choos | e All             | Next(2) |             | Save         |         |

Note: You need to wait longer if you select multiple devices at a time. It is recommended that you select a maximum of 20 devices each time.

## $\cdot$ Transfer a device from an area to another area

Tap the target device to go to the device page. Then tap the edit icon in the top right corner. Tap **Device Location** and select an area to which you want to transfer the device.

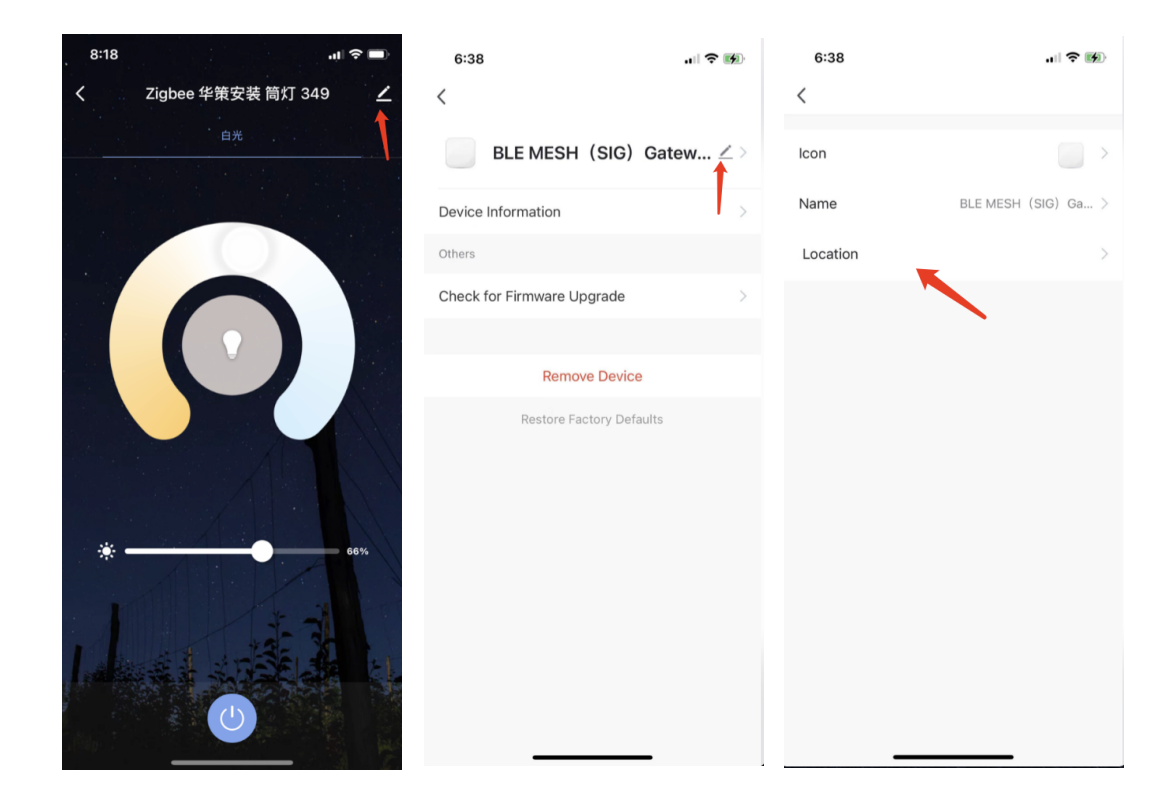

After all the devices are added, you can continue to configure the project on the Tuya Commercial Lighting SaaS platform. Installation personnel can configure groups and scenes by using the app. Settings configured in the app can also be edited on the SaaS platform.

## 3.3.2 Installation Records

Go to **Device Management** > **Installation Records** to view the installation details in each area. You can also search for installation records in fuzzy match mode.

In the **Operate** column, you can click **Detail** to view the authorization details or click **Cancel** to revoke the granted permissions.

| 🕂 Tuya Commercial I                  | Lighting 杭州华策B1.VIP车库                          |                                   |                   | Back to Home                | epage English       | hudn@tuya.com ∨ |
|--------------------------------------|------------------------------------------------|-----------------------------------|-------------------|-----------------------------|---------------------|-----------------|
| 🗈 Area Management 🗸                  | Construction record                            |                                   |                   |                             |                     |                 |
| Device Manage      Installation Mana | Construction workers Fuzzy search with a housi | Construction time<br>Start time ~ | End time 🛱 Sear   | h Reset                     |                     |                 |
| Installation Records                 |                                                |                                   |                   |                             |                     |                 |
| Device Allocation                    | Construction workers                           | Mobile number                     | Construction room | Construction authorize time | Authorization Statu | is Operate      |
| Device Usage                         |                                                |                                   |                   |                             |                     |                 |
| Device OTA                           |                                                |                                   |                   |                             |                     |                 |
| System Configu                       |                                                |                                   |                   | No data                     |                     |                 |
| 음 Advanced Syst ㆍ                    |                                                |                                   |                   |                             |                     |                 |
| System Operati                       |                                                |                                   |                   |                             |                     |                 |
| ℅ Device Monitoring                  |                                                |                                   |                   |                             |                     |                 |
| Data Dashboard                       |                                                |                                   |                   |                             |                     |                 |
|                                      |                                                |                                   |                   |                             |                     |                 |
|                                      |                                                |                                   |                   |                             |                     |                 |
|                                      |                                                |                                   |                   |                             |                     |                 |

## 3.3.3 Device Allocation

Go to **Device Management** > **Device Allocation**. On the **Device Allocation** page, you can select an area structure to view the device allocation in the current area and assign devices to the current area. You can click **Unfold Device List** and drag the unassigned devices to the architectural drawing in the current area structure.

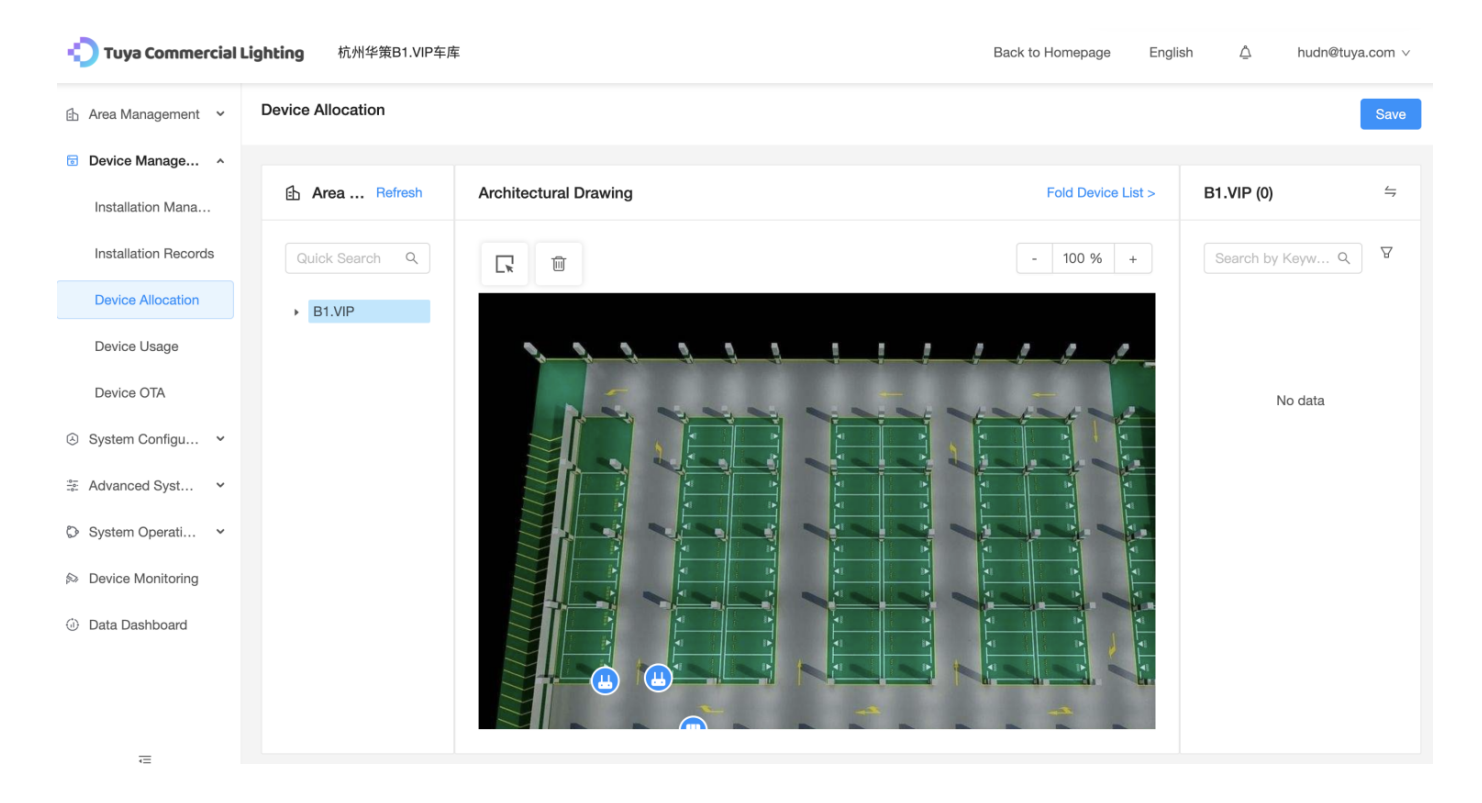

You can click the device icon on the architectural drawing to quickly control the device and view the device information.

The blue icon indicates that the device is online. The black icon indicates that the device is offline. The yellow icon indicates that the device is selected.

You can click the drag-and-drop icon in the top left corner to simultaneously select and move multiple devices on the architectural drawing.

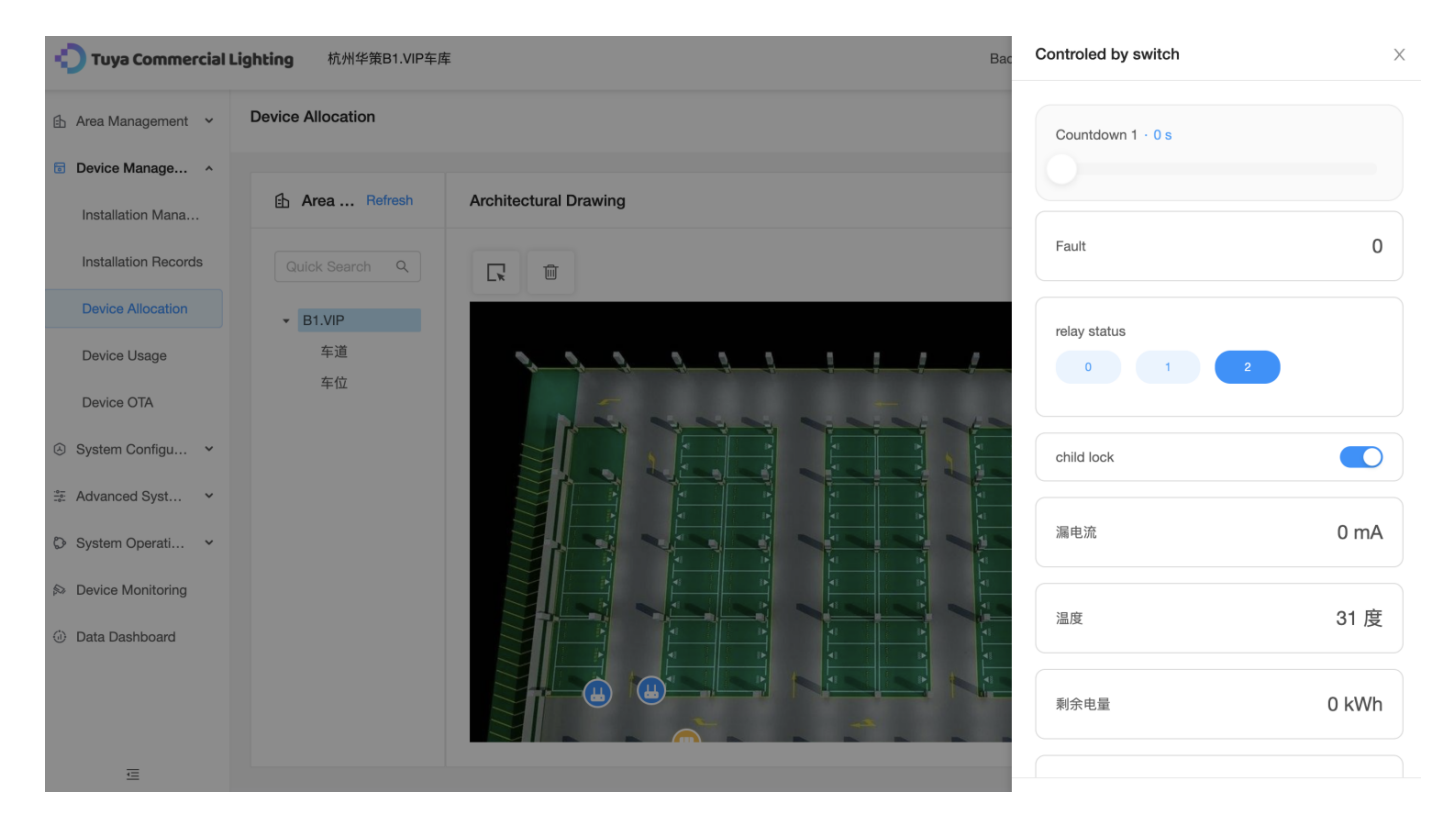

You can also click the delete icon in the top left corner to delete devices from the drawing. The deleted devices are then moved to the **Unallocated** area.

The preceding operations take effect after you click Save in the top right corner.

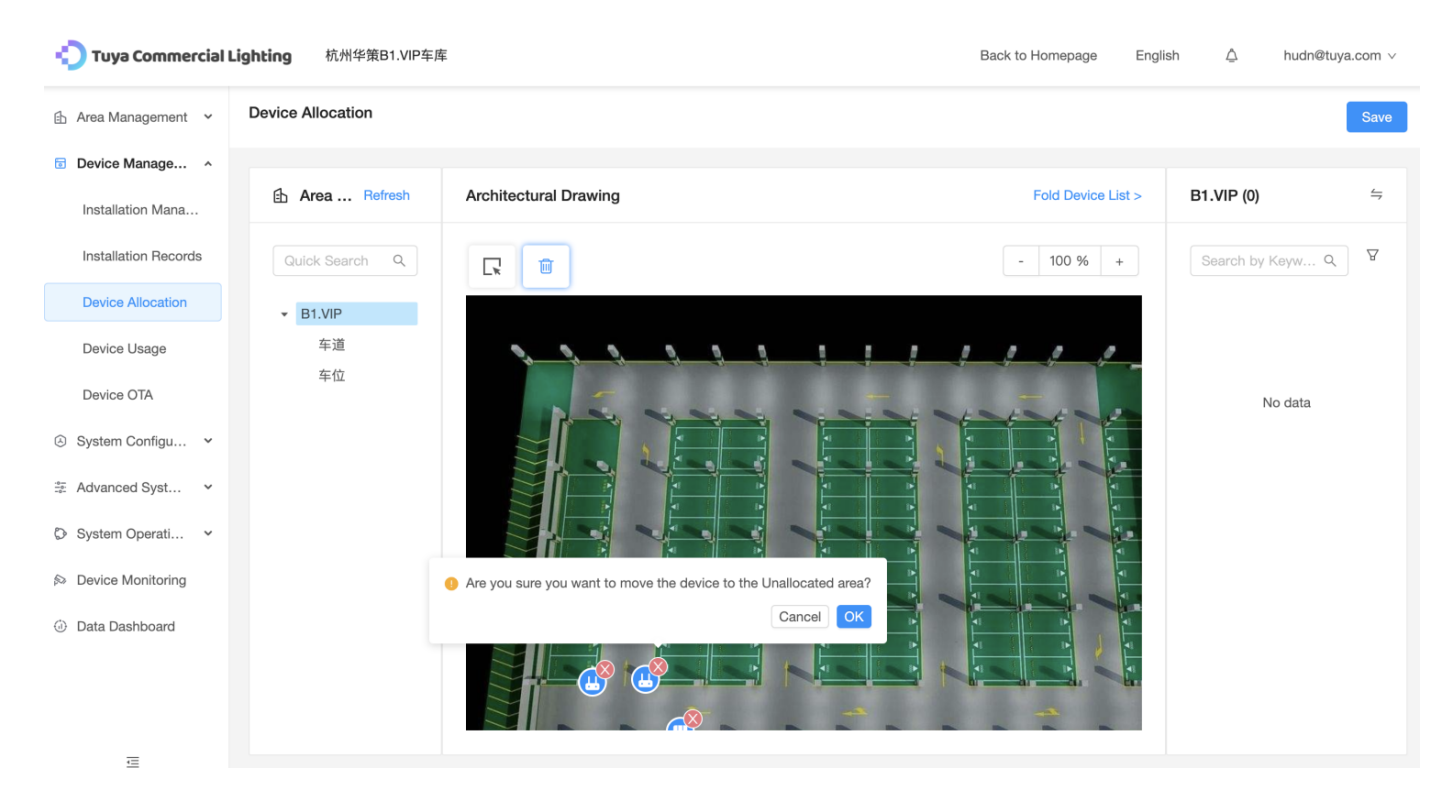

## 3.3.4 Device Usage (advanced edition)

Note: This function is only provided in the SaaS platform of the advanced edition or higher.

Go to **Device Management > Device Usage**. On the **Device Usage** page, you can select an area structure to view and configure the device usage in the current area. After you click a device icon, the **Device Usage Allocation** dialog box appears. You must set the following parameters in this dialog box:

- Applicable Industry
- Device Usage

### Then click Save.

You can click the category switch icon in the top left corner to switch between the displayed devices on the drawing.

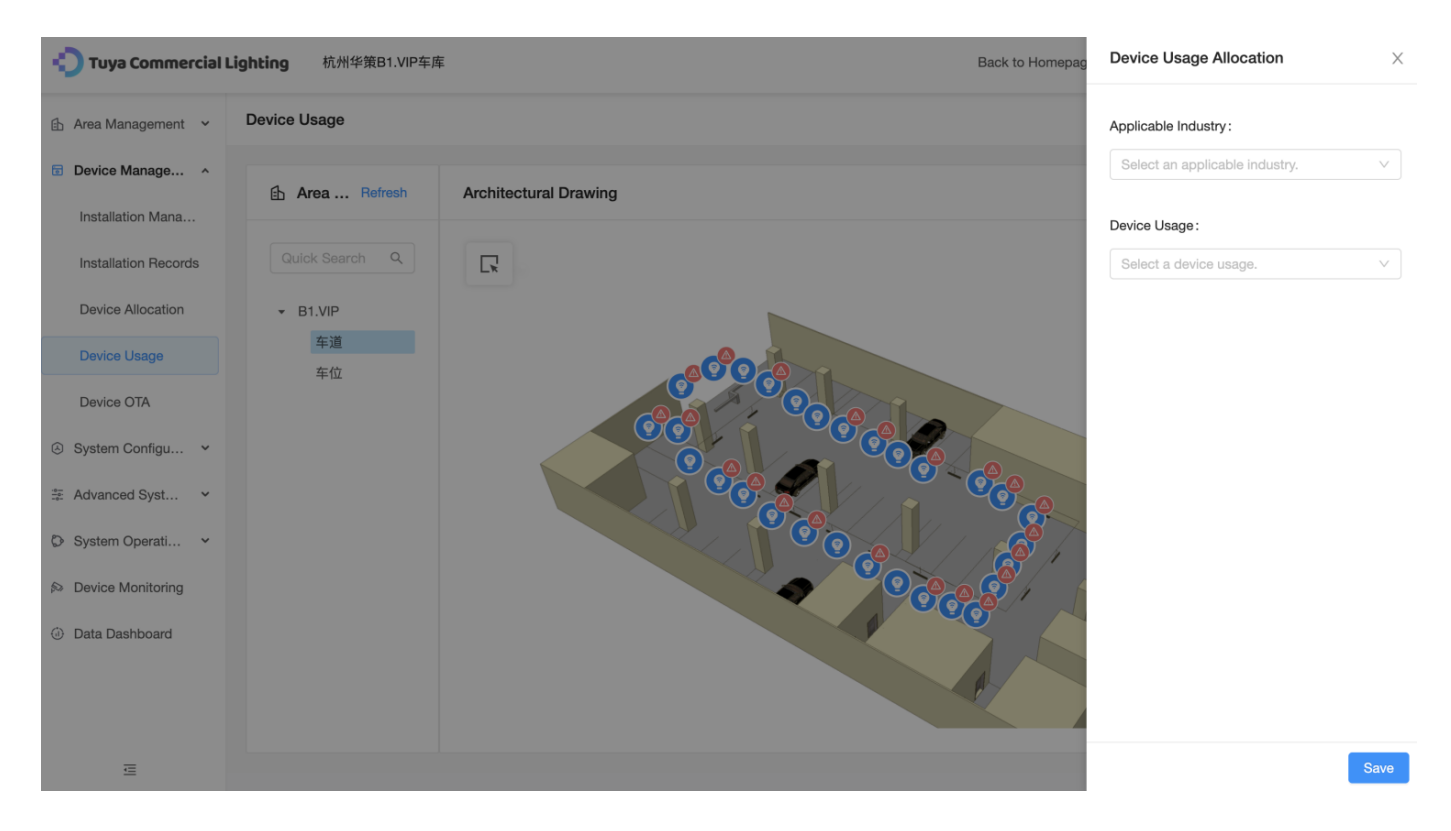

You can also click the drag-and-drop icon in the top left corner to select multiple devices on the drawing and simultaneously define their usage.

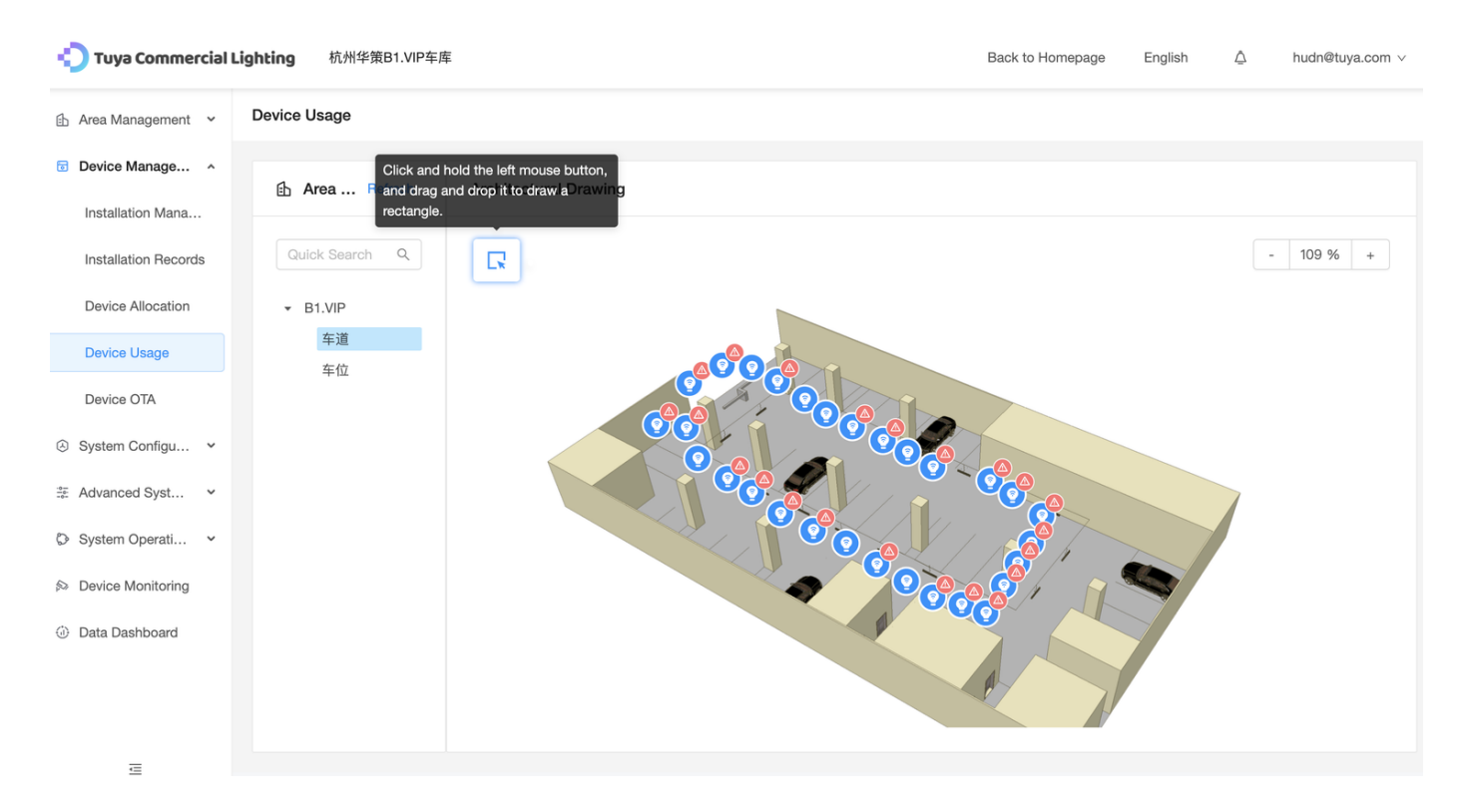

## 3.3.5 Device OTA

Go to **Device Management** > **Device OTA**. On the **Device OTA** page, you can select an area structure to view information about the OTA upgrade on devices.

## To Be Upgraded

This tab displays devices to be upgraded in the current area. You can filter devices based on the device category and status. You can also select multiple devices and simultaneously upgrade them.

Note: The SaaS platform does not support the upgrade for Bluetooth devices. Bluetooth devices must be connected to the Bluetooth of your mobile phone for a peer-to-peer upgrade.

You can click **Detail** in the **Operation** column of a device to view the upgrade information of the device.

| 😲 Tuya Commercial I  | Lighting 杭州华策B1.VIP车团 | ŧ.                    |              |                  | Back        | k to Homepage   | English 🛆     | hudn@tuya.com ∨ |
|----------------------|-----------------------|-----------------------|--------------|------------------|-------------|-----------------|---------------|-----------------|
| 🗈 Area Management 🗸  | Device OTA            |                       |              |                  |             |                 |               |                 |
| Device Manage ^      | Area Refresh          |                       |              |                  |             |                 |               |                 |
| Installation Mana    |                       | To Be Upgraded(0)     | Upgrading(0) | Upgraded         |             |                 |               |                 |
| Installation Records | Quick Search Q        | Select a device type. | Select       | a device status. | ∨ Search    | Batch Upgrade(  | 0)            |                 |
| Device Allocation    | ► B1.VIP              | ID Address            | Device type  | Device Protocol  | Device name | Upgrade Version | Device Status | Operation       |
| Device Usage         |                       |                       |              |                  |             |                 |               |                 |
|                      |                       |                       |              |                  |             |                 |               |                 |
| System Configu       |                       |                       |              |                  | No data     |                 |               |                 |
| System Operati       |                       |                       |              |                  |             |                 |               |                 |
| Device Monitoring    |                       |                       |              |                  |             |                 |               |                 |
| Data Dashboard       |                       |                       |              |                  |             |                 |               |                 |
|                      |                       |                       |              |                  |             |                 |               |                 |
|                      |                       |                       |              |                  |             |                 |               |                 |
| _                    |                       |                       |              |                  |             |                 |               |                 |

## Upgrading

On this tab, you can view the upgrade progress and statuses of devices. A device can be in one of the following states:

- To be upgraded
- Upgrading
- Upgraded
- Failed

If a device fails to be upgraded, you can delete it and then upgrade it again.

| 🐑 Tuya Commercial I  | Lighting 商照1.0演示箱 |                |             |            |                 | Back t           | o Homepage En    | glish 🛆             | hudn@tuya.com ∨ |
|----------------------|-------------------|----------------|-------------|------------|-----------------|------------------|------------------|---------------------|-----------------|
| 🗈 Area Management 🗸  | Device OTA        |                |             |            |                 |                  |                  |                     |                 |
| Device Manage ^      | 由 Area Refresh    |                |             |            |                 |                  |                  |                     |                 |
| Installation Mana    |                   | To Be Upgrad   | ded(1) Upgr | ading(0)   | Upgraded        |                  |                  |                     |                 |
| Installation Records | Quick Search Q    | Select a devic | e type.     | Select a c | device status.  | Search           | Batch Upgrade(0) |                     |                 |
| Device Allocation    | 演示箱_Display       | ID             | Address     | Device     | Device Protocol | Device name      | Upgrade Version  | Device Status       | Operation       |
| Device Usage         |                   |                |             | type       |                 |                  |                  |                     |                 |
| Device OTA           |                   | 1              | 演示箱_Disp    | Others     | WIFI,zigbee     | 无线智能<br>Zigbee网关 | V1.3.10          | Offline             | Detail          |
| System Configu •     |                   |                |             |            |                 |                  | 1 piece(s        | ) of data in total. | < 1 >           |
| 🚔 Advanced Syst 🖌    |                   |                |             |            |                 |                  |                  |                     |                 |
| System Operati •     |                   |                |             |            |                 |                  |                  |                     |                 |
| ➢ Device Monitoring  |                   |                |             |            |                 |                  |                  |                     |                 |
| Data Dashboard       |                   |                |             |            |                 |                  |                  |                     |                 |
|                      |                   |                |             |            |                 |                  |                  |                     |                 |
|                      |                   |                |             |            |                 |                  |                  |                     |                 |
| Œ                    |                   |                |             |            |                 |                  |                  |                     |                 |

## Upgraded

On this tab, you can view the upgraded devices.

# 3.4 Configure functional capabilities — System Configuration

The System Configuration module consists of five functions, which are Group Configuration, Scenario Configuration, Scene Template, Schedule Setting, and Automation Setting.

## 3.4.1 Group Configuration

Go to **System Configuration** > **Group Configuration**. You can select an area structure to view and configure the groups in the current area.

After you click a group, only devices included in this group and their current statuses are displayed in the area structure.

Click **Create Group** on the right side of the page to create a group. You can create a group in one of the following methods:

1. Enter a group name, select one or more device icons as needed in the Architectural Drawing pane, and click Save to send the group creation command. You can click Cancel to terminate the sending process. Offline devices cannot be added to the group.

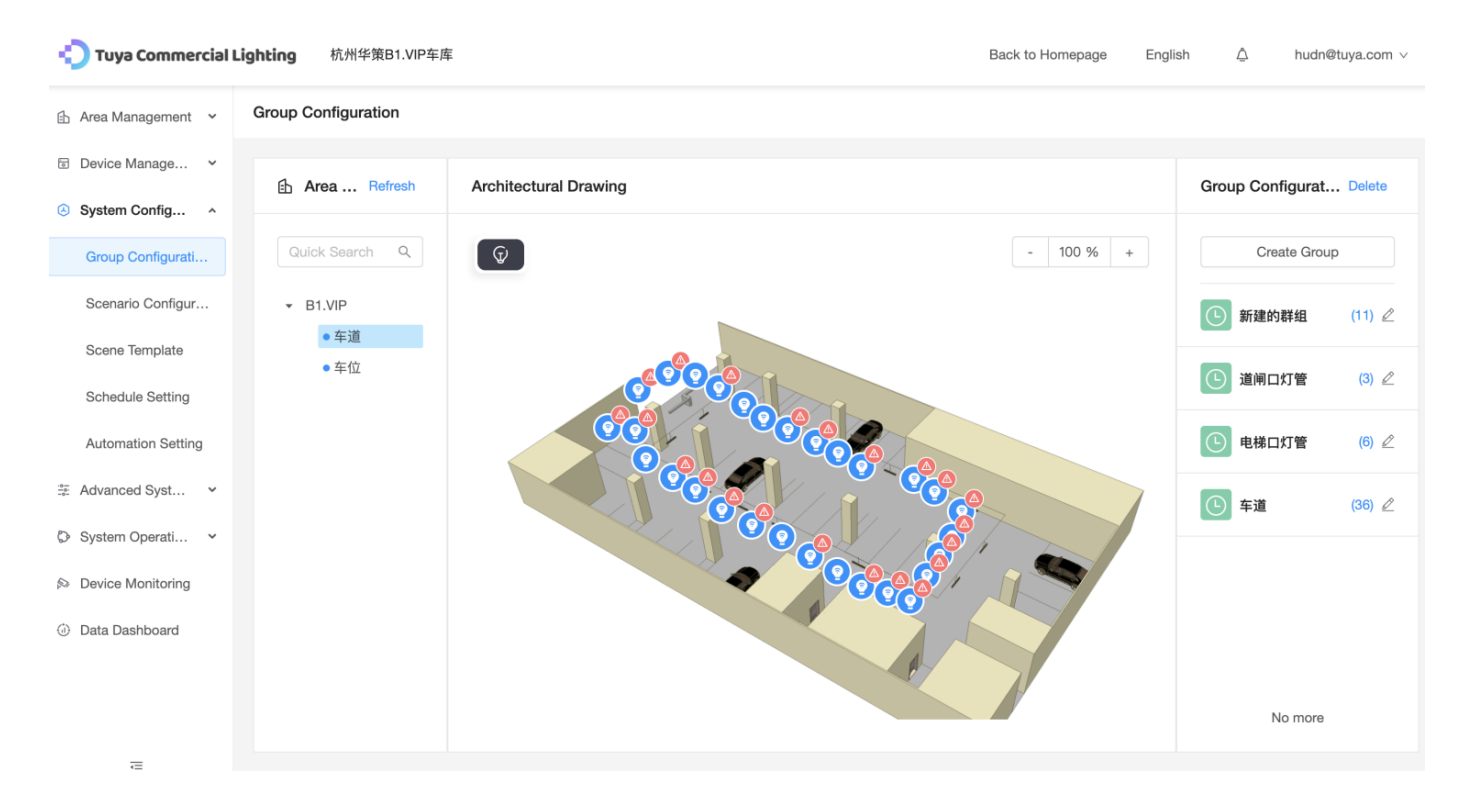

Enter a group name and click Advanced Group Configuration. In the Advanced Group Configuration dialog box, set the following parameters:

- Area Usage
- Device Usage

You can click **Add Condition** to add a group condition. After configuration, click **Complete**. Then, devices that meet the conditions are added to the group.

Note: The **Advanced Group Configuration** function is only provided in the SaaS platform of the advanced edition or higher.

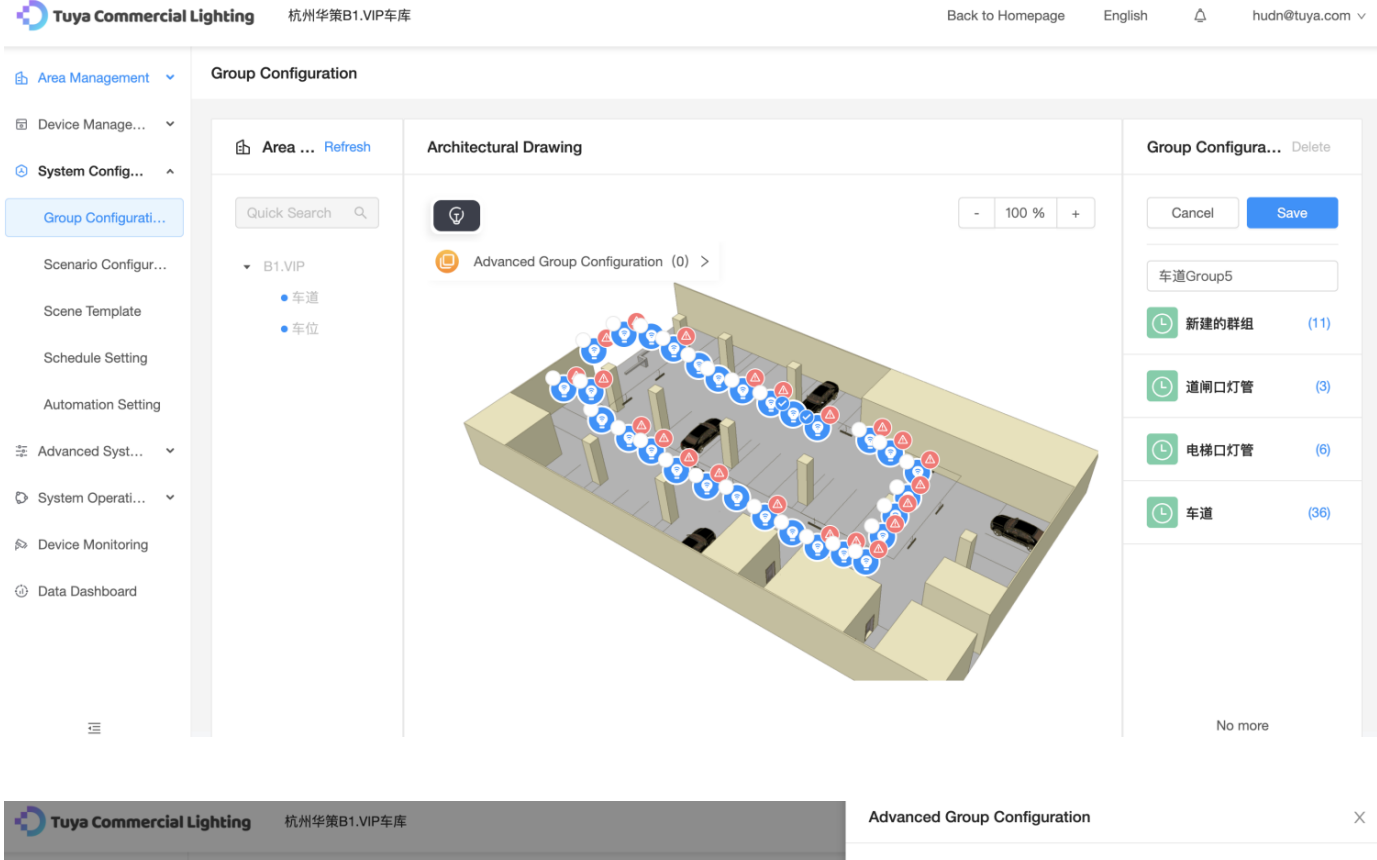

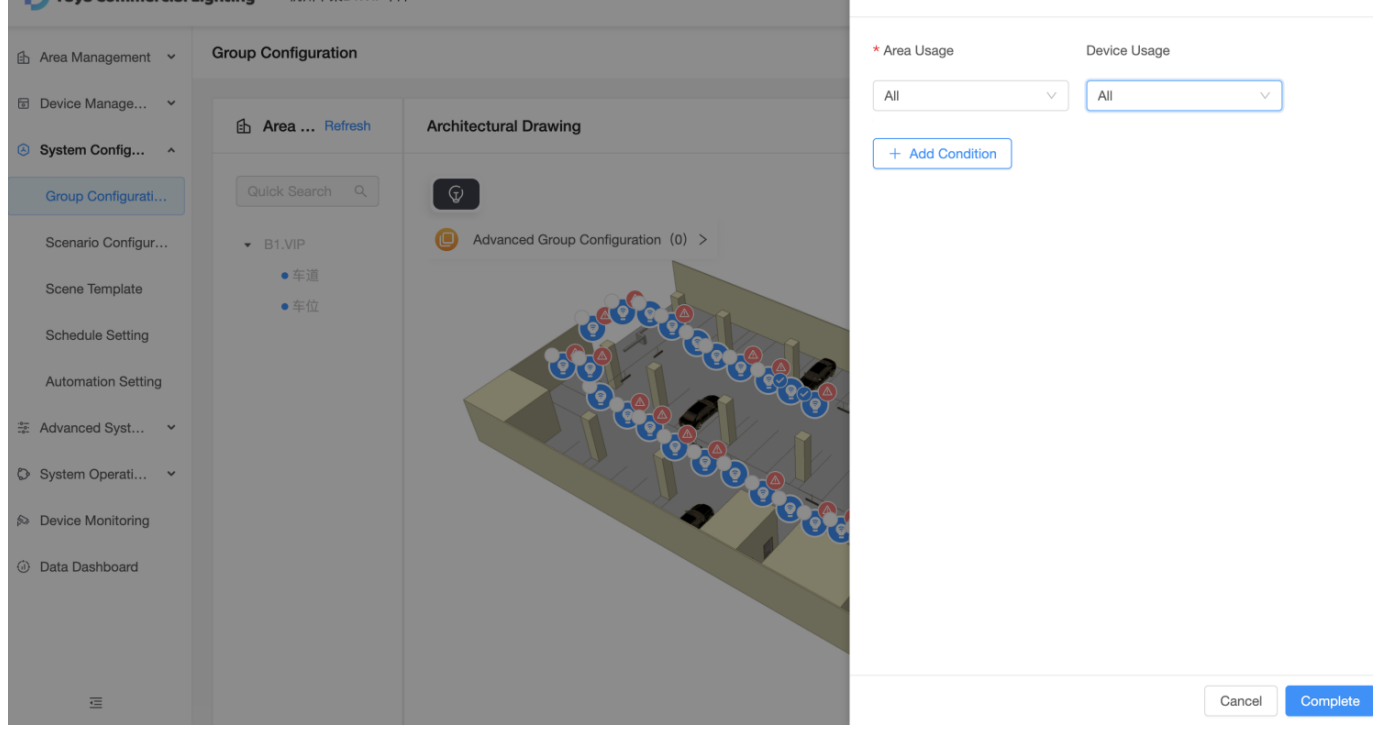

## 3.4.2 Scenario Configuration

Go to **System Configuration > Scenario Configuration**. You can select an area structure to view and configure the scenarios in the current area. After you click a scenario, only devices included in this scenario are displayed in the area structure. You can click the edit icon next to

a scene to change the scene name and number of devices included in this scene and modify device-related parameters. Your modifications take effect after you click **Save**.

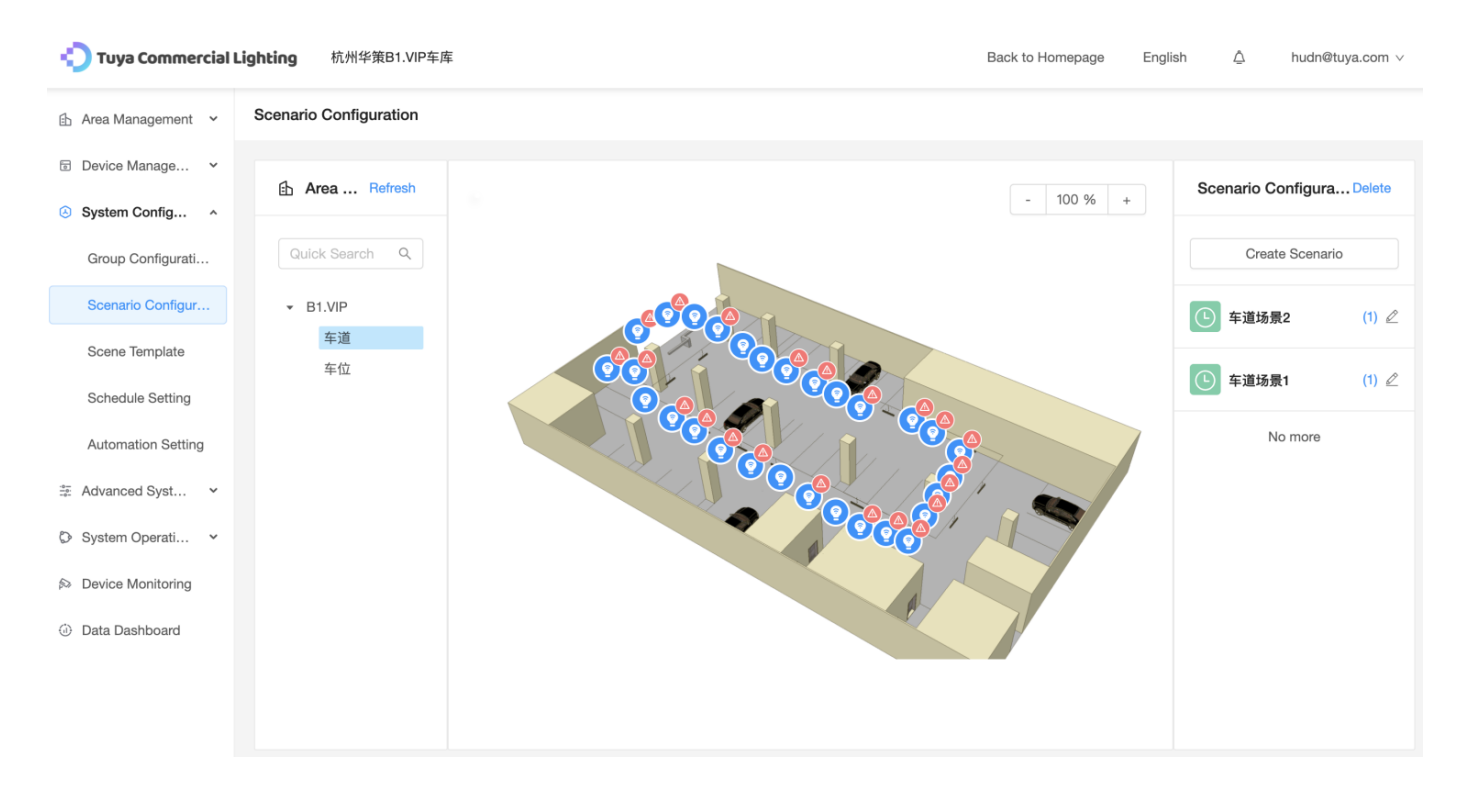

If you want to create a scenario, click **Create Scenario** on the right side of the page and perform the following operations:

- 1. Enter the scenario name.
- Select the devices to be controlled. The modes of selecting devices include selecting devices manually on the architectural drawing, clicking Group Control Configuration, or clicking Advanced Scene Configuration. You can use one or more of the modes.
- 3. Click **Save** in the top right corner of the page to save your configuration. Then the scenario is displayed in the **Scenario Configuration** pane.

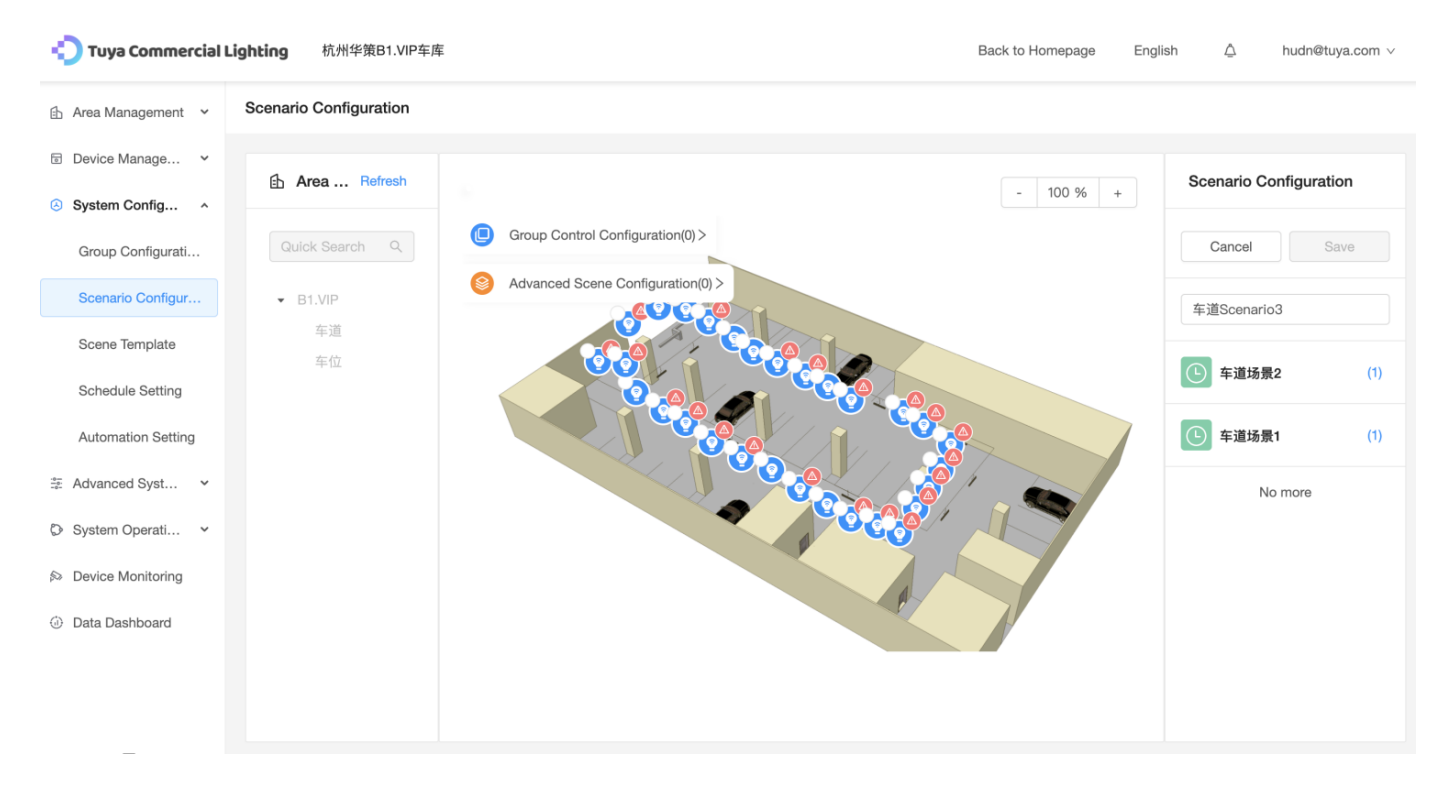

Description of the three device selection modes:

 If you manually select devices, select the device icons on the architectural drawing. In the Action Configuration dialog box, set the trigger actions for the devices and click Complete. Then click Save in the Scenario Configuration pane.

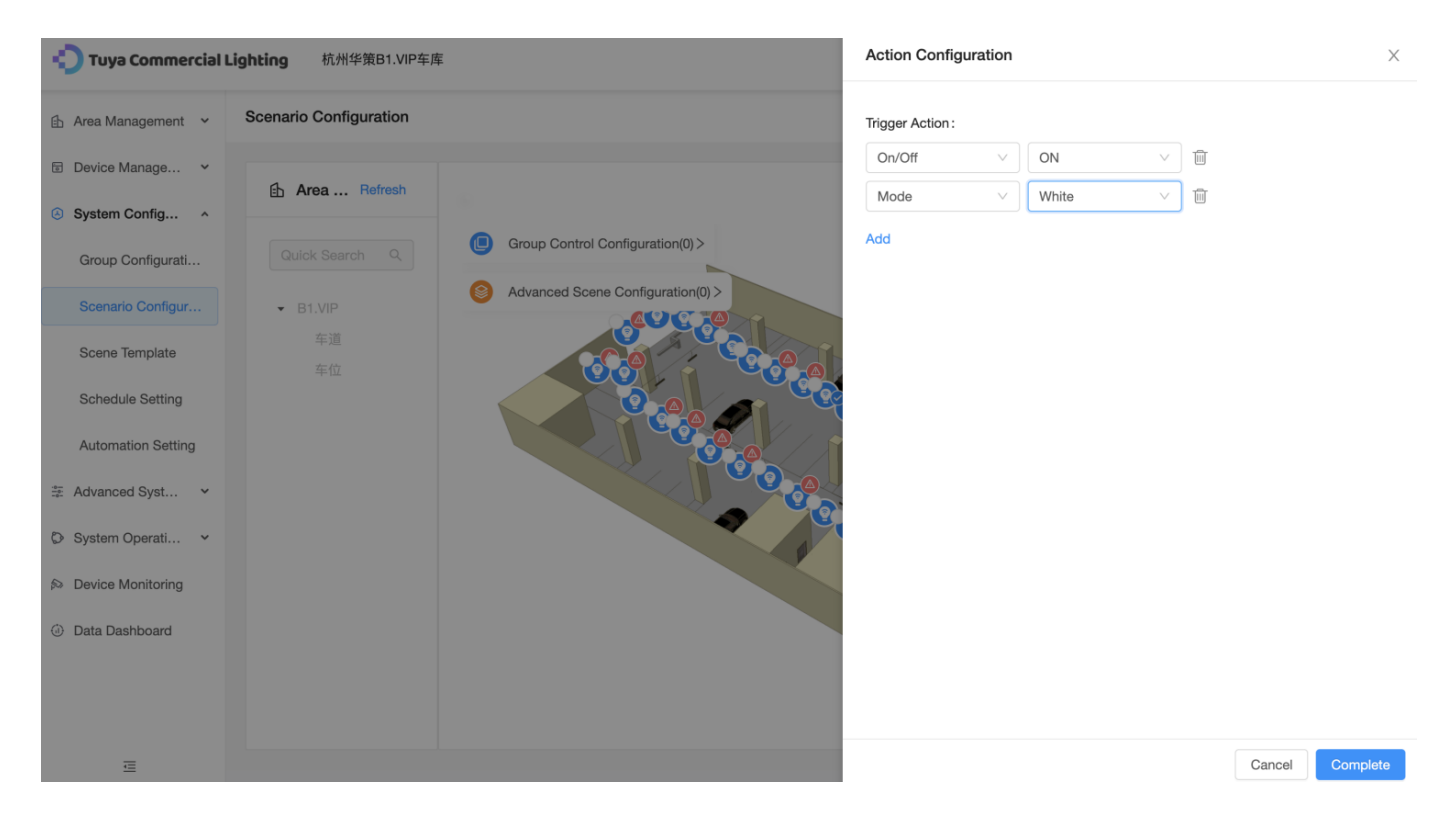

2. If you click **Group Control Configuration**, set the following parameters in the **Configure a group action** dialog box:

- **Group Selection**: Select a group from the drop-down list. You can add multiple groups by clicking the **Add Group Task** button.
- **Trigger Action**: Select a trigger action from the drop-down list. You can add multiple conditions for one group by clicking **Add**.

After configuration, click **Complete**. Then click **Save** in the **Scenario Configuration** pane.

| Tuya Commercial                                                                                                    | Lighting 杭州华策B1.VIP车周       | 车                                                               | Configure a group action.      |                                               | ×        |
|----------------------------------------------------------------------------------------------------|-----------------------------|-----------------------------------------------------------------|--------------------------------|-----------------------------------------------|----------|
| 🗄 Area Management 👻                                                                                                | Scenario Configuration      |                                                                 | Task 1                         |                                               |          |
| <ul> <li>Device Manage ×</li> <li>System Config ×</li> <li>Group Configurati</li> <li>Scenario Configur</li> </ul> | Area Refresh Quick Search Q | Group Control Configuration(0)     Advanced Scene Configuration | * Group Selection :<br>道闸口灯管   | * Trigger Action :<br>Mode  V White V Add     |          |
| Scene Template                                                                                                    |                             |                                                                 | Task 2                         |                                               |          |
| Schedule Setting<br>Automation Setting                                                                             |                             |                                                                 | * Group Selection :<br>电梯口灯管 v | * Trigger Action :<br>Brightness V 100<br>Add |          |
| <ul> <li>System Operati ~</li> <li>Device Monitoring</li> </ul>                                                    |                             |                                                                 | + Add Group Task               |                                               |          |
| Data Dashboard                                                                                                    |                             |                                                                 |                                |                                               |          |
| ₫                                                                                                    |                             |                                                                 |                                | Cancel                                        | Complete |

3. If you click **Advanced Scene Configuration**, you can manually configure settings or use templates for configuration in the **Advanced Scene Configuration** dialog box.

Note: The **Advanced Scene Configuration** function is only provided in the SaaS platform of the advanced edition or higher.

### Manual configuration:

1.Select the device type, area usage, and device usage.

2.Select a trigger action. You can click Add to add multiple trigger actions.

3.After configuration, click **Complete**. Then click **Save** in the **Scenario Configuration** pane.

Note: You can click **Save as Template** and enter a template name to save the current settings as a template for subsequent use.

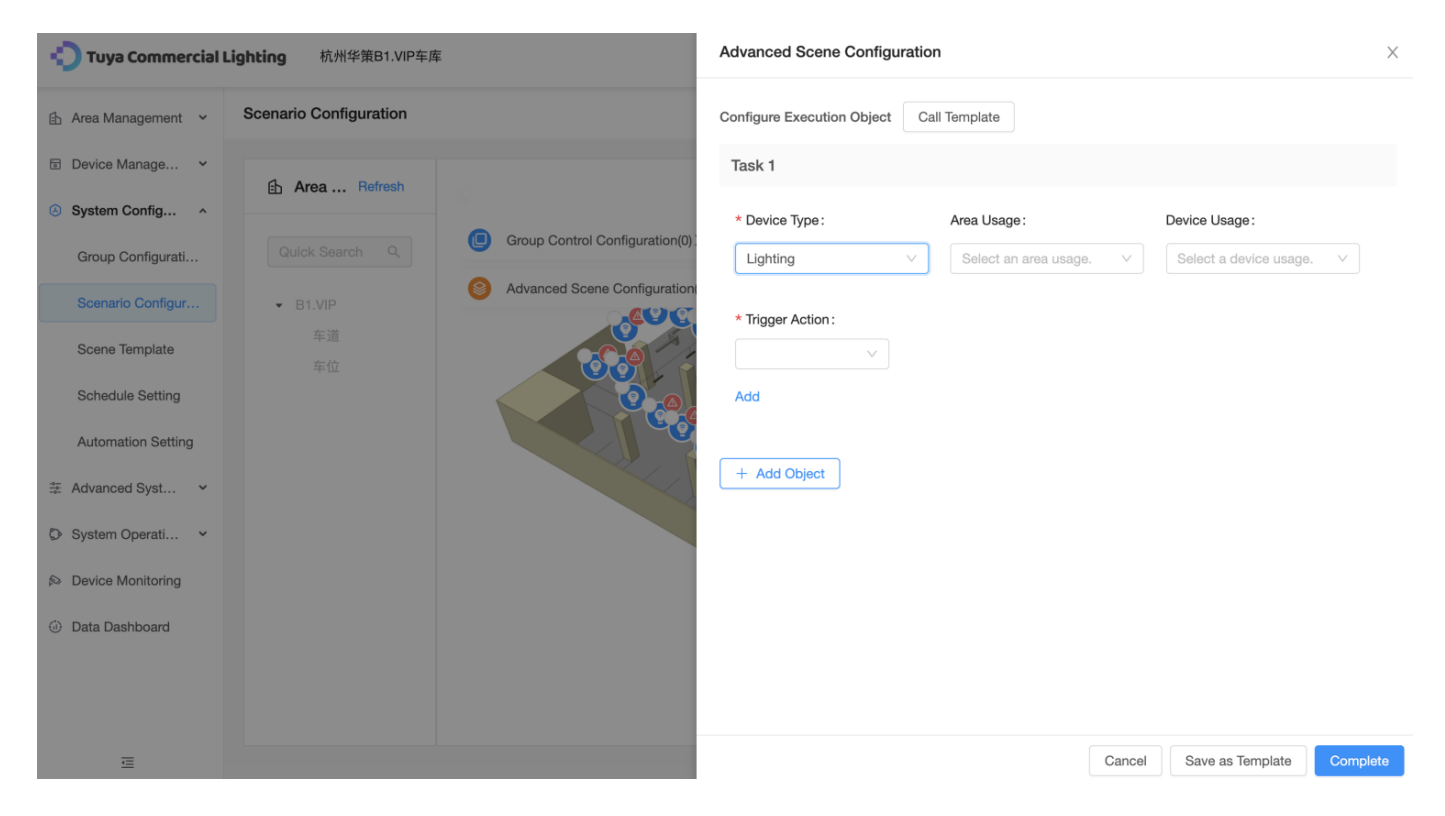

## Configuration by using a template:

Click **Call Template**, select a template, and then click **Complete**. The settings defined in the template are used directly. Select a trigger action and click **Complete**. Then click **Save** in the **Scenario Configuration** pane.

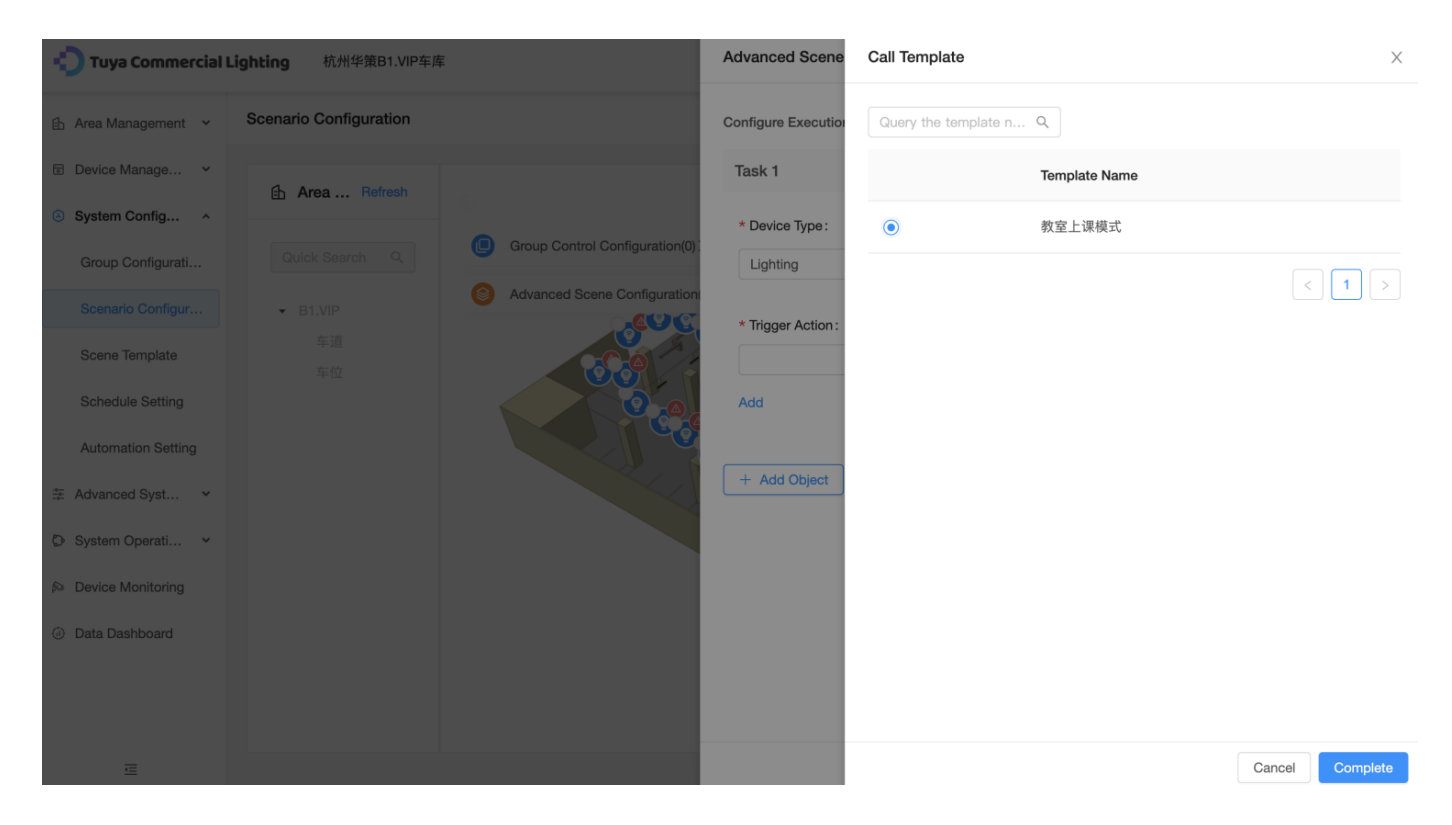

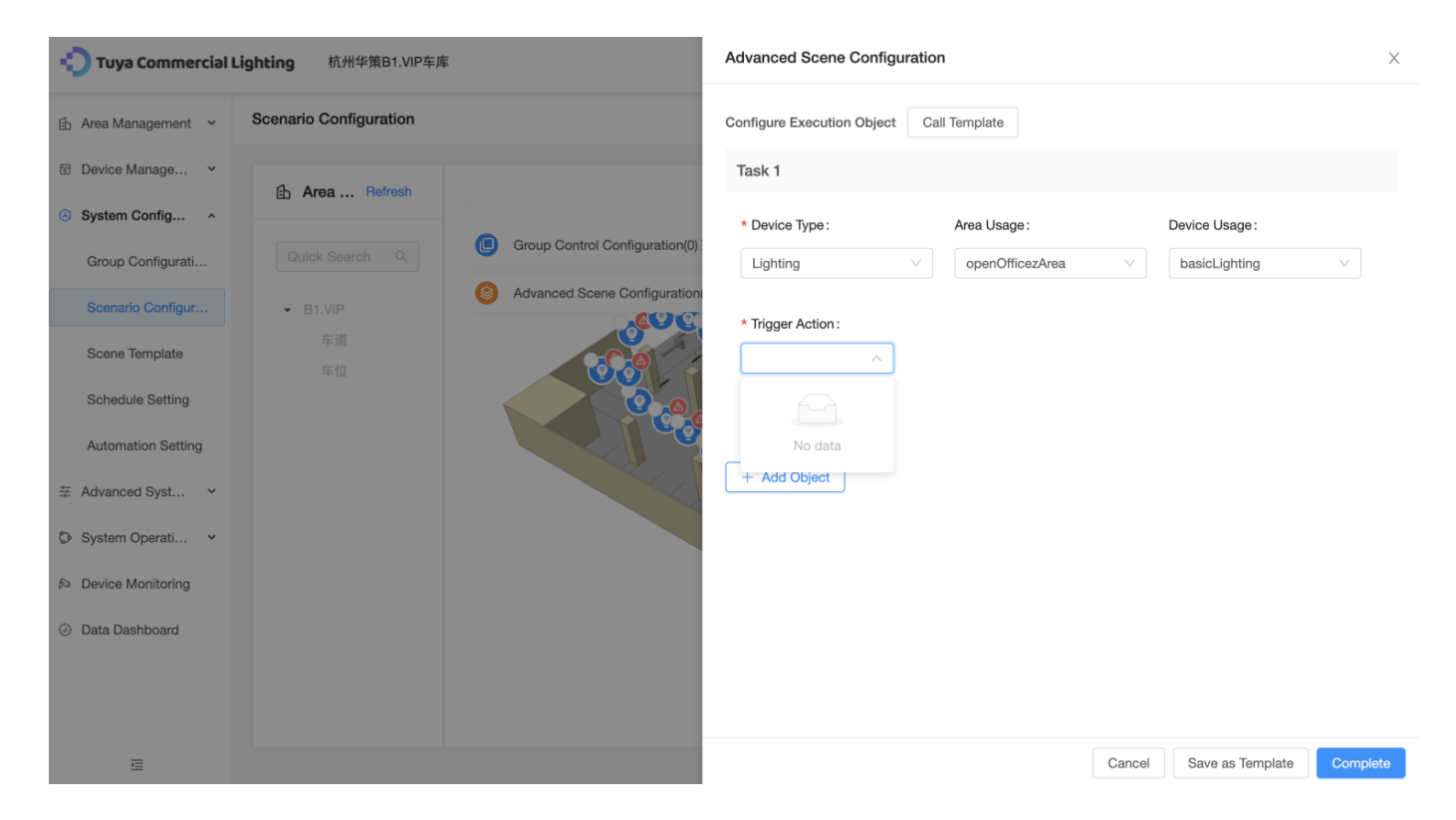

After the control device is selected, click Save in the upper right corner, and the new scene process is completed, and the scene is displayed on the scene configuration page on the right.

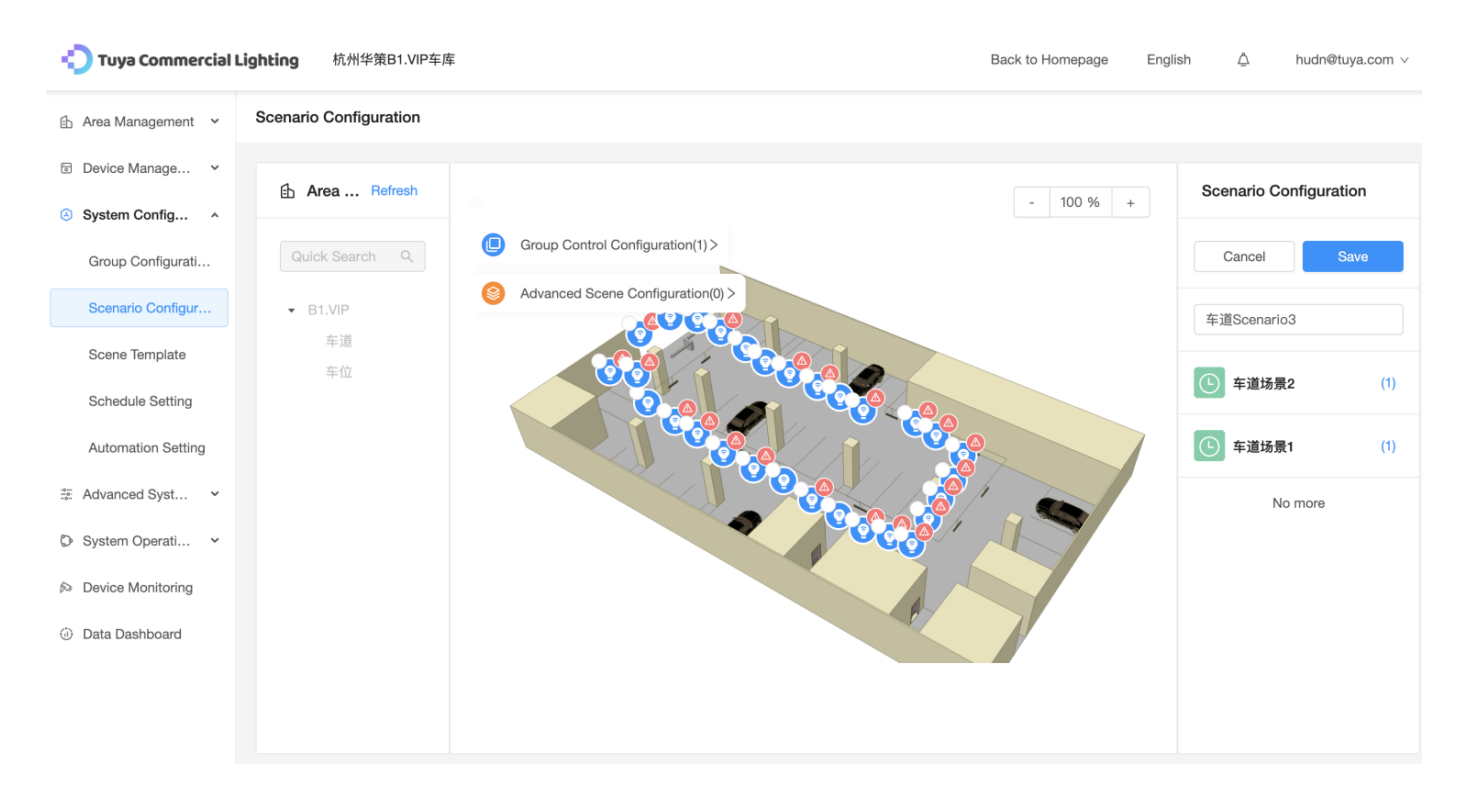

## 3.4.3 Scene Template (advanced edition)

Note: This function is only provided in the SaaS platform of the advanced edition or higher.

Go to **System Configuration** > **Scene Template**. You can view, create, and search for scene templates on this page.

For a created scene template, you can allocate, edit, and delete the template, as well as view the template details.

Allocate: Click Allocate in the Operation column to allocate a scene template to the desired area structure.

Edit: Click Edit in the Operation column to modify the parameters of a scene template.

**Details**: Click **Details** in the **Operation** column to view details and parameters of a scene template.

Delete: Click Delete in the Operation column to delete a scene template.

| 🐑 Tuya Commercial I | <b>.ighting</b> 杭州华策B1.VIP车库 |                                      | Back to Hon          | nepage English       | Â       | hudn@tuya.com ∨ |
|---------------------|------------------------------|--------------------------------------|----------------------|----------------------|---------|-----------------|
| 🚯 Area Management 😽 | Scene Template               |                                      |                      |                      |         |                 |
| Device Manage Y     | Template Type                | Template Name                        |                      |                      |         |                 |
| System Config ^     | All                          | ✓ Query the template name in fuzzy m | Search Reset         |                      |         |                 |
| Group Configurati   |                              |                                      |                      |                      |         |                 |
| Scenario Configur   | + Create Template            |                                      |                      |                      |         |                 |
| Scene Template      | Template Name                |                                      | Template Type        | Operation            |         |                 |
| Schedule Setting    | 教室上课模式                       |                                      | Level-based Template | Allocate Edit        | Details | Delete          |
| Automation Setting  |                              |                                      | 1 - L                |                      |         |                 |
| 🗄 Advanced Syst 🖌   |                              |                                      | T piece(s            | s) of data in total. |         | 107 page∨       |
| System Operati ~    |                              |                                      |                      |                      |         |                 |
| ➢ Device Monitoring |                              |                                      |                      |                      |         |                 |
| ② Data Dashboard    |                              |                                      |                      |                      |         |                 |

If you want to create a template, click **Create Template** and perform the following operations:

- 1. Set Template Name.
- 2. Select a template type from the **Template Type** drop-down list as needed. Available template types: **Level-based Template** and **Room Template**.
- 3. In the **Action1** section, select a device type, area usage, device usage, and trigger action in sequence.
- 4. Click Add Object to add multiple actions.
- 5. Click **Complete**. The template is saved and can be used.

| Tuya Commercial      | Lighting 杭州华策B1.VIP车库       | Create Template                                     | X                 |
|----------------------|-----------------------------|-----------------------------------------------------|-------------------|
| 🗈 Area Management 🗸  | Scene Template              | * Template Name: * Template Type:                   |                   |
| Device Manage Y      | Template Type Template Name |                                                     | ~                 |
| System Config ^      | All V Query the template    | Action1                                             |                   |
| Group Configurati    |                             | * Device Type: * Area Usage: * Device               | Usage:            |
| Scenario Configur    | + Create Template           | Please select     V     Select an area usage.     V | a device usage. V |
| Scene Template       | Template Name               | Trigger Action :                                    |                   |
| Schedule Setting     | 教室上课模式                      |                                                     |                   |
| Automation Setting   |                             | Add                                                 |                   |
| ≩ Advanced Syst ▼    |                             |                                                     |                   |
| System Operati       |                             | + Add Object                                        |                   |
| So Device Monitoring |                             |                                                     |                   |
| ② Data Dashboard     |                             |                                                     |                   |
|                      |                             |                                                     |                   |
|                      |                             |                                                     |                   |
| æ                    |                             |                                                     | Cancel Complete   |

## 3.4.4 Schedule Setting

Go to **System Configuration > Schedule Setting**. You can view and create schedules on this page.

A created schedule can be edited, deleted, enabled, or disabled.

Edit: Click Edit in the Operation column to modify the parameters of a schedule, including Schedule Name, Schedule, and Object Action.

Delete: Click Delete in the Operation column to delete a schedule.

Enable/Disable: Turn on or off this switch to enable or disable a schedule.

| 🛟 Tuya Commercial L     | <b>.ighting</b> 杭州华策B1.VIP车 | 库              | Back to Homepage | English         | △ hudn@tuya.com ∨ |
|-------------------------|-----------------------------|----------------|------------------|-----------------|-------------------|
| 🗈 Area Management 🖌     | Schedule Setting            |                |                  |                 |                   |
| Device Manage Y         |                             |                |                  |                 |                   |
| System Config ^         | + Create Schedule           |                |                  |                 |                   |
| Group Configurati       | Schedule Name               | Execute Task   |                  | Operation       |                   |
| Scenario Configur       | 测试                          | Scenario 车道场景1 |                  | Edit Delete Ena | ible 🔵            |
| Scene Template          |                             |                |                  |                 |                   |
| Schedule Setting        |                             |                |                  |                 |                   |
| Automation Setting      |                             |                |                  |                 |                   |
| 🕂 Advanced Syst 🗸       |                             |                |                  |                 |                   |
| System Operati          |                             |                |                  |                 |                   |
| ➢ Device Monitoring     |                             |                |                  |                 |                   |
| <li>Data Dashboard</li> |                             |                |                  |                 |                   |
|                         |                             |                |                  |                 |                   |
|                         |                             |                |                  |                 |                   |
| Œ                       |                             |                |                  |                 |                   |

If you want to create a schedule, click **Create Schedule** and perform the following operations::

- 1. Set Schedule Name.
- 2. Select the trigger time and trigger cycle respectively, for example, 7:00 and Monday. You can click **Add Schedule** to add schedules. If you do not specify the trigger cycle, the schedule is executed only once by default.
- 3. Select an object. You can select a scenario, group, device, or an automation rule as the object. When the object is a device or group, you must configure corresponding actions.
- 4. Click Save.

| Tuya Commercial I   | Lighting 杭州华策B1.VIP车 | 库            | Create Schedule        |                   |      |        | ×           |
|---------------------|----------------------|--------------|------------------------|-------------------|------|--------|-------------|
| 🗈 Area Management 🗸 | Schedule Setting     |              | Schedule Name          |                   |      |        |             |
| Device Manage *     |                      |              | Enter a schedule name. |                   |      |        |             |
| System Config ^     | + Create Schedule    |              | Schedule               |                   |      |        |             |
| Group Configurati   | Schedule Name        | Execute Task | Select time (          | Repeat: Only Once | Ū    |        |             |
| Scenario Configur   |                      |              | Select time ()         | Repeat: Only Once | Ū    |        |             |
| Scene Template      |                      |              | Add Schedule           |                   |      |        |             |
| Schedule Setting    |                      |              | Object Action          |                   |      |        |             |
| Automation Setting  |                      |              |                        |                   | Mede | White  |             |
| 🔅 Advanced Syst 👻   |                      |              | Scenario B1.VIP· 道     | 年迫场景1 Delete      | Add  | VIIIte |             |
| System Operati ~    |                      |              |                        | 117 117 117 11    |      |        |             |
| Device Monitoring   |                      |              |                        |                   |      |        |             |
| Data Dashboard      |                      |              |                        |                   |      |        |             |
|                     |                      |              | Add Object             |                   |      |        |             |
| Ē                   |                      |              |                        |                   |      |        | Cancel Save |

| 🔁 Tuya Commercial L                                                                                                    | Lighting 杭州华策B1.VIP车库                             | Create Schedule                                                                                                    | Add Scenario                                                             | X                        |
|----------------------------------------------------------------------------------------------------|---------------------------------------------------|----------------------------------------------------------------------------------------------------|--------------------------------------------------------------------------|--------------------------|
| <ul> <li>Area Management</li> <li>Device Manage</li> <li>System Config</li> <li>Group Configurati</li> <li>Scenario Configur</li> <li>Scene Template</li> <li>Schedule Setting</li> <li>Automation Setting</li> </ul> | Schedule Setting  + Create Schedule Schedule Name | Schedule Name         Enter a schedule name.         Schedule         Select time ③         Repeat: Only Once         Select time ④         Repeat: Only Once         Add Schedule         Object Action         Generation B1.VIP         车道场景1 | <ul> <li>▼ B1.VIP</li> <li>○ 车道场员</li> <li>○ 车道</li> <li>○ 车位</li> </ul> | <b>ξ</b> 2<br><b>ξ</b> 1 |
| <ul> <li>Advanced Syst </li> <li>System Operati </li> <li>Device Monitoring</li> <li>Data Dashboard</li> </ul>                                                                                                    |                                                   | Group B1.VIP 道闸口灯管 Delete                                                                                                    |                                                                          |                          |
| Œ                                                                                                    |                                                   |                                                                                                    |                                                                          | Cancel Complete          |

## 3.4.5 Automation Setting

Go to **System Configuration > Automation Setting**. You can view and create automation rules on this page.

The created automation rules can be edited, deleted, enabled, or disabled.

Edit: Click Edit in the Operation column to modify the parameters of an automation rule, including the Automation Name, Condition Information, and Object Action.Delete: Click Delete in the Operation column to delete an automation rule.

Enable/Disable: Turn on or turn off this switch to enable or disable an automation rule.

| 🜓 Tuya Commercial I                | https://maps.google.com 库 |                                            | Back to Homepage | English     | Ō       | hudn@tuya.com ∨ |
|------------------------------------|---------------------------|--------------------------------------------|------------------|-------------|---------|-----------------|
| 🗈 Area Management 🗸                | Automation Setting        |                                            |                  |             |         |                 |
| Device Manage                      |                           |                                            |                  |             |         |                 |
| System Config ^                    | + Create Automation       |                                            |                  |             |         |                 |
| Group Configurati                  | Automation Name           | Execute Task                               |                  | Operation   |         |                 |
| Scenario Configur                  | 测试                        | Scenario 车道场景1   B1.VIP·车道   车道场景1 execute |                  | Edit Delete | nable 🔵 |                 |
| Scene Template                     |                           |                                            |                  |             |         |                 |
| Schedule Setting                   |                           |                                            |                  |             |         |                 |
| Automation Setting                 |                           |                                            |                  |             |         |                 |
| 🚊 Advanced Syst 🗸                  |                           |                                            |                  |             |         |                 |
| System Operati                     |                           |                                            |                  |             |         |                 |
| Device Monitoring                  |                           |                                            |                  |             |         |                 |
| <ul> <li>Data Dashboard</li> </ul> |                           |                                            |                  |             |         |                 |
|                                    |                           |                                            |                  |             |         |                 |
| _                                  |                           |                                            |                  |             |         |                 |

If you want to create an automation rule, click **Create Automation** and perform the following operations::

- 1. Set Automation Name.
- 2. Set Condition Information. You can select Device Change or Custom Event Trigger as a condition. If you select Device Change, select a floor and device in sequence and set the trigger action. You can select only one item each time, but you can add multiple conditions. If you select Custom Event Trigger, you can select one or more events created on the Custom Event page each time.
- 3. Set the object action. You can select a scenario, group, or device as the object and configure corresponding actions.
- 4. Click Save.

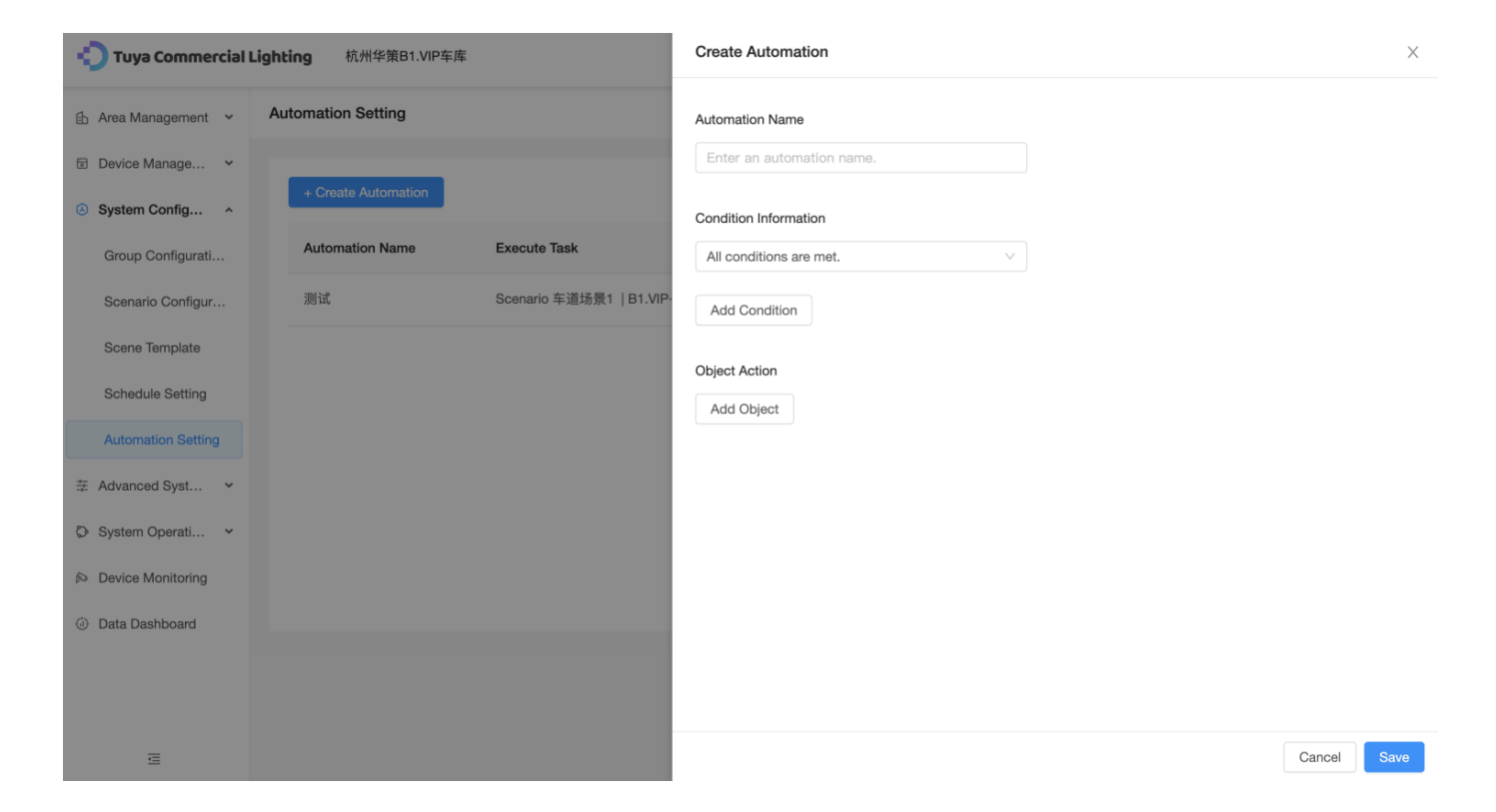

| <b>① Tuya Commercial Lighting</b> 杭州华策B1.VIP车库 | Create Automation       | Condition Selection-Device Change | ×               |
|------------------------------------------------|-------------------------|-----------------------------------|-----------------|
| Area Management v Automation Setting           | Automation Name         |                                   | 短1-1            |
| ☑ Device Manage ✓                              |                         | <ul> <li>● 车道</li> </ul>          | 短1-2            |
| + Create Automation                            |                         | ○车位                               | 短2-1            |
| System Config                                  | Condition Information   | 0                                 | 短2-1            |
| Group Configurati Automation Name F            | All conditions are met. | 0                                 | 短3-1            |
| Volta                                          |                         | 0                                 | 短3-2            |
| Scenario Configur 20114,                       | Add Condition           | 0                                 | 短4-1            |
| Scene Template                                 |                         |                                   | 短4-2            |
|                                                | Object Action           |                                   | 短5-2            |
| Schedule Setting                               | Add Object              |                                   | 短6-2            |
| Automation Setting                             |                         |                                   | ₩17-2           |
| To Advanced Dark                               |                         |                                   |                 |
| ⇒ Advanced Syst •                              |                         |                                   |                 |
| System Operati *                               |                         | * Trigger Action :                |                 |
| A Device Monitoring                            |                         |                                   |                 |
| Data Dashboard                                 |                         |                                   |                 |
|                                                |                         |                                   |                 |
|                                                |                         |                                   |                 |
|                                                |                         |                                   |                 |
| E                                              |                         |                                   | Cancel Complete |

| Tuya Commercial Lighting              | 杭州华:        | Create Automation        | Condition Selection-Custom Event Trigger | ×  |
|---------------------------------------|-------------|--------------------------|------------------------------------------|----|
| Area Management  Automa Device Manage | ation Setti | Automation Name          | ☑ 测试事件                                   |    |
| System Config      Group Configurati  | Create Auto | Condition Information    |                                          |    |
| Scenario Configur 测试                  | 试           | Add Condition            |                                          |    |
| Schedule Setting                      |             | Object Action Add Object |                                          |    |
| Automation Setting                    |             |                          |                                          |    |
| System Operati   Device Monitoring    |             |                          |                                          |    |
| Data Dashboard                        |             |                          |                                          |    |
| E                                     |             |                          | Cancel Complet                           | te |

| Tuya Commercial Lighting 杭州华!                   | Create Automation                         | Add Scenario       | X                                         |
|-------------------------------------------------|-------------------------------------------|--------------------|-------------------------------------------|
| Area Management  Automation Setti Device Manage | Automation Name Enter an automation name. | ▼ □ B1.VIP<br>▼ 车道 | <ul><li>✓ 车道场景2</li><li>○ 车道场景1</li></ul> |
| System Config                                   | Condition Information                     | 车位                 |                                           |
| Group Configurati Automation N                  | All conditions are met.                   |                    |                                           |
| Scenario Configur 测试                            | 测试事件                                      |                    |                                           |
| Scene Template                                  |                                           |                    |                                           |
| Automation Setting                              | Add Condition                             |                    |                                           |
|                                                 | Object Action                             |                    |                                           |
| System Operati •                                | Add Object                                |                    |                                           |
| So Device Monitoring                            |                                           |                    |                                           |
| Data Dashboard                                  |                                           |                    |                                           |
| Ē                                               |                                           |                    | Cancel Complete                           |

|                      | <b>Lighting</b> 杭州华策B1.VIP车库 |                                                                                |
|----------------------|------------------------------|--------------------------------------------------------------------------------|
| 🗈 Area Management 👻  | Automation Setting           | Condition Information          All conditions are met.                         |
| Device Manage        |                              |                                                                                |
| System Config ^      | + Create Automation          |                                                                                |
| Group Configurati    | Automation Name Execute Ta   | Add Condition                                                                  |
| Scenario Configur    | 测试 Scenario 车                | Add Condition                                                                  |
| Scene Template       |                              | Object Action                                                                  |
| Schedule Setting     |                              | Scenario         B1.VIP·         车道场景2         Delete         On/Off         V |
| Automation Setting   |                              | Device B1.VIP· 短2-1 Delete Add                                                 |
| 🟥 Advanced Syst 💙    |                              |                                                                                |
| System Operati •     |                              |                                                                                |
| So Device Monitoring |                              |                                                                                |
| Data Dashboard       |                              | Add Object                                                                     |
| E                    |                              | Cancel Save                                                                    |

# 3.5 Configure functional capabilities — Advanced System Configuration

The Advanced System Configuration module consists of three functions, which are Big Data Dashboard Configuration, Area Configuration, and Custom Event.

Note: All functions under this module are only provided in the SaaS platform of the advanced edition or higher.

## 3.5.1 Big Data Dashboard Configuration

Go to **Advanced System Configuration > Big Data Dashboard Configuration**. You can configure and modify common data types in the project.

The types of displayed data are as follows:

- 1. Electricity consumption statistics: Electricity Consumption and Device Electricity Consumption by Category
- 2. Device status statistics: Status Statistics of All Devices and Device Status Statistics by Category
- 3. Alert and exception statistics: Alert Overview and Exception Overview

4. You can specify the types of data to be displayed based on your requirements.

| Tuya Commercial I                  | Lighting 杭州华策10楼照明控制系统                   |                                     | Back to Ho                    | mepage English 🛆                               | hudn@tuya.com ∨ |
|------------------------------------|------------------------------------------|-------------------------------------|-------------------------------|------------------------------------------------|-----------------|
| 🗄 Area Management 🗸                | Data Dashboard Configuration + Add Backg | round Light Color Mo                | de                            |                                                | Save 🚔          |
| Device Manage                      | Electricity Consu Today V 🔋 🖉            | Device Electricity Consumptior      | a by Category(KWH) Today ∨    |                                                | ŵ <b>2</b>      |
| System Configu                     | 0                                        | Electrical Engi Lighting            | Small Home A Security and S   | . Central Contro Others                        |                 |
| Advanced Syst ^                    | 0                                        | 0 0                                 | 0 0                           | 0 0                                            |                 |
| Big Data Dashbo                    | YoD 0<br>MoD 0                           | YoD 0 YoD 0<br>MoD 0 MoD 0          | YoD 0 YoD 0<br>MoD 0 MoD 0    | YoD 0 YoD 0<br>MoD 0 MoD 0                     |                 |
| Area Configuration                 |                                          |                                     |                               |                                                |                 |
| Custom Event                       | Status Statistics of All Devices         | Device Status Statistics by Cat     | egory                         |                                                | ▣ ∠             |
| System Operati                     |                                          | Electrical Engineering and Ligh Lig | hting Small Home Applian      | ces Security and Sensors                       | Cer             |
| ➢ Device Monitoring                | Grigo 0     Grigo 0                      | • Stop 0<br>• Run 0                 | Stop 0<br>Bun 0               | Stop 0<br>Run 0                                | 0               |
| <ul> <li>Data Dashboard</li> </ul> | Exception 0                              | Offline 0     Exception 0           | • Offline 0     • Exception 0 | Offline 0 • Offline<br>Exception 0 • Exception | xe 0<br>ption 0 |
|                                    |                                          |                                     |                               |                                                |                 |
|                                    |                                          |                                     |                               |                                                |                 |
|                                    | Alert Overview                           |                                     |                               |                                                |                 |
|                                    | 0 No Alert                               |                                     |                               |                                                |                 |
| Ē                                  | Unprocessed                              |                                     |                               |                                                |                 |

If you want to add a dashboard, click the button next to **Save** on the right side of the page and perform the following operations:

- Click the plus (+) icon next to a dashboard type to display this type of dashboard on the current page. Each type of default dashboard is generated only once. If a default dashboard has been generated, the plus (+) icon on its right side turns gray and you cannot select the dashboard. After configuration, click Save. A custom dashboard can be added multiple times. For more information, see the custom dashboard configuration procedure.
- 2. Click and drag a dashboard to move it, or click it to zoom it in or zoom it out. You can also click the edit or delete icon in the top right corner of a dashboard to change its name or delete it.
- 3. Click Add Background, select local images that meet the type and resolution requirements, and upload the images.
- 4. Turn on or off the switch next to Add Background to switch between the light-color mode and dark-color mode.
- 5. Click Save.

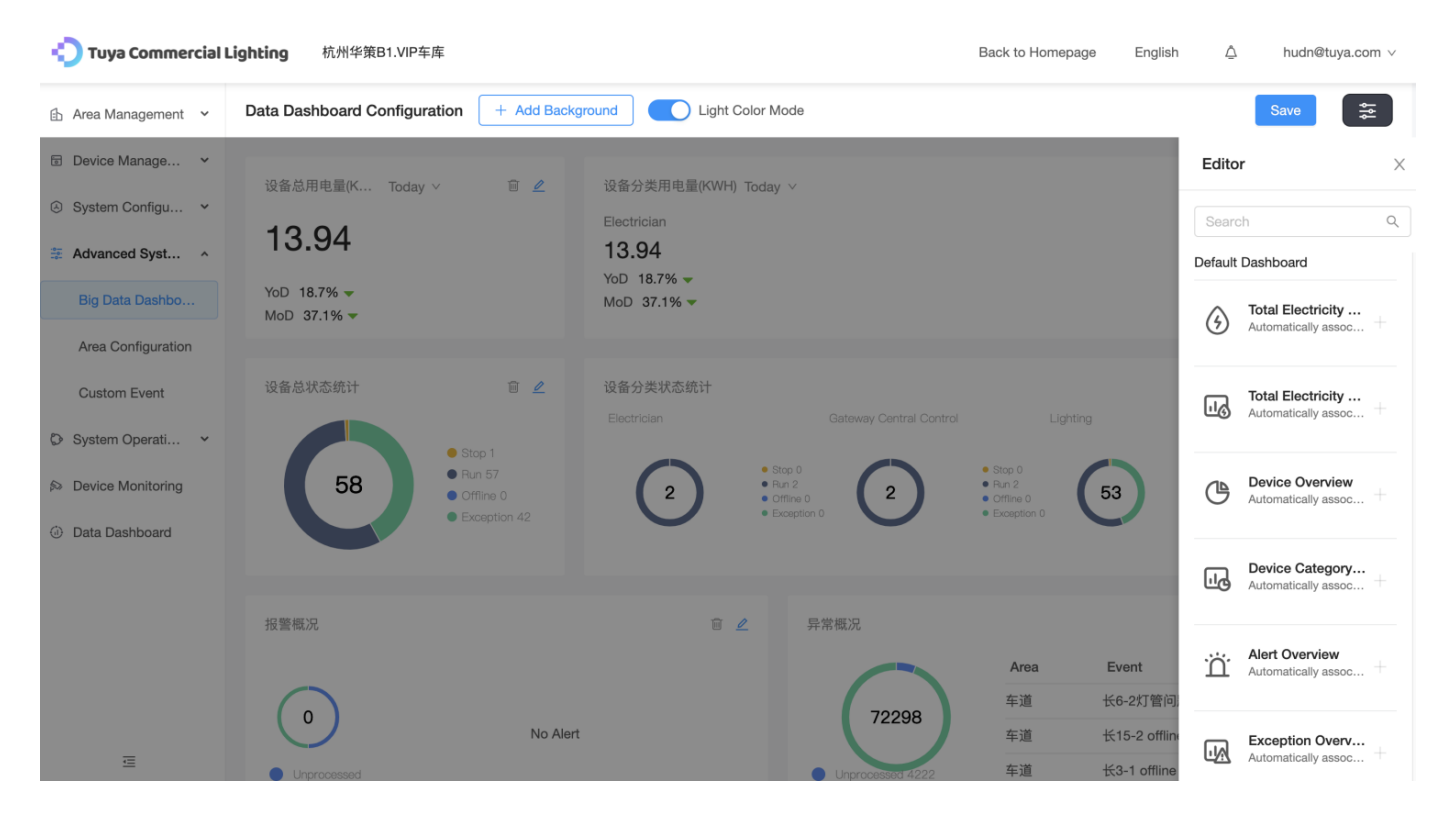

## Customize a dashboard

Click the edit icon in the top right corner of the dashboard and perform the following operations to configure the dashboard settings:

- 1. Enter a dashboard title.
- 2. Set Y-Axis Data. You need to select two levels of options for this parameter. Level-1 options include Electricity Consumption, Device Status, and Event Status. If you select the Electricity Consumption option, you can select the Total Electricity Consumption or Total Power level-2 option. If you select the Device Status option, you can select the Enable, Offline, or Exception level-2 option. If you select the Event Status option, you can select the Current Quantity or Historical Quantity level-2 option. You can only select one option each time.
- For X-Axis Object, select an area structure and the corresponding status category based on the data type selected for Y-Axis Data. You can select only one area structure but multiple categories each time.
- 4. Click Complete.

| Edit Dashboard                                       | X                                                                                                    |
|------------------------------------------------------|----------------------------------------------------------------------------------------------------|
| * Dashboard Title :<br>Custom Histogram              |                                                                                                    |
| * Y-Axis Data :                                      | Total Power V                                                                                                    |
| * X-Axis Object:                                     |                                                                                                    |
| Area                                                 | Electricity Consumption                                                                                                    |
| <ul> <li>●●B1.VIP</li> <li>车道</li> <li>车位</li> </ul> | <ul> <li>Total Measurement</li> <li>Power</li> <li>Air Conditioning</li> <li>Rooms</li> <li>Plugs</li> <li>Lighting</li> </ul> |
|                                                      | Cancel Complete                                                                                                    |

## 3.5.2 Area Configuration

Go to Advanced **System Configuration > Area Configuration.** On the **Area Configuration** page, you can configure the data dashboard and shortcut button features in a specific area structure. This way, you can achieve quick control and monitor projects as needed. Configurable items can be categorized into two types:

- Dashboards: The supported dashboards include YoY and MoM Electricity Consumption Comparison Graph of Lighting Devices (KWH), Running Status List of Lighting Devices, Running Status List of Lighting Devices in the Area, and Custom Running Status List of Light.
- Buttons: The supported buttons include **Default Button**, **Custom On/Off Button**, **Custom Option Button**, and **Custom Button for Controlling Custom Objects**.

| 😲 Tuya Commercial I     | Lighting 杭州华策B1.VIP车库 |                            |                            | Back to Homepage           | English | $\overline{\nabla}$ | hudn@tuya.com ∨ |
|-------------------------|-----------------------|----------------------------|----------------------------|----------------------------|---------|---------------------|-----------------|
| 🗈 Area Management 🗸     | Area Configuration    |                            |                            |                            |         |                     |                 |
| Device Manage Y         | Eb Area Refresh       | _                          |                            |                            |         |                     |                 |
| System Configu ~        |                       | $\bigcirc$                 |                            |                            |         | - 50 %              | 6 +             |
| Advanced Syst ^         | Quick Search Q        | Running Status List of 📋 🖉 | Running Status List of 📋 🖉 | YoY and MoM Electri        | Ì 🖉     |                     |                 |
| Big Data Dashbo         | ► B1.VIP              |                            |                            | -<br>YoD -                 |         |                     |                 |
| Area Configuration      |                       |                            |                            | MoD -                      |         |                     |                 |
| Custom Event            |                       |                            |                            |                            |         |                     |                 |
| System Operati          |                       |                            |                            |                            |         |                     |                 |
| ➢ Device Monitoring     |                       |                            |                            |                            |         |                     |                 |
| <li>Data Dashboard</li> |                       |                            |                            |                            |         |                     |                 |
|                         |                       |                            |                            |                            |         |                     |                 |
|                         |                       |                            | TTAT on produce of         | Na Contrato Santa Hannadan |         |                     |                 |
|                         |                       |                            |                            |                            |         |                     |                 |
|                         |                       |                            |                            |                            |         |                     |                 |

## Configure a dashboard

After you select an area structure, click the **Edit** icon on the right side. In the **Editor** dialog box, select a dashboard category on the **Dashboard** tab.

- The dashboard categories include Default and Customization. You can click the plus (+) icon on the right side of a dashboard to display the dashboard on the current page. In an area structure, a type of default dashboard is generated only once, whereas a custom dashboard can be generated multiple times. If a default dashboard has been generated, the plus (+) icon on its right side turns gray, and you cannot select the dashboard. Click Complete to save the configuration. Note that only a custom dashboard requires further configuration.
- To add a custom dashboard, click the plus (+) icon on the right side of Custom Running Status List of Light. In the Edit Dashboard dialog box, enter a dashboard title, and select one statistical object and one or more secondary categories.
- You can click and drag the generated dashboards to change their orders. You can also click the edit or delete icon in the top right corner of a dashboard to change its name or delete it.

#### Editor

|    |    | - |  |
|----|----|---|--|
|    | 4  |   |  |
| ۰. | e  |   |  |
| з  |    |   |  |
|    | ٩. |   |  |
|    |    |   |  |
|    |    |   |  |

Q

Enter a keyword.

Button

## Dashboard

#### Default

#### YoY and MoM Electricity Consumpti on Comparison Graph of Lighting D evices(KWH)

Automatically associates with the total elect ricity consumption of lighting devices in the area and displays the total electricity consu mption on YoY and MoM bases.

#### Running Status List of Lighting Devi ces

(4)

Automatically associates with the running st atuses of lighting devices of all device usag e types in the area and displays the running status statistics.

#### Running Status List of Lighting Devi ces in the Area

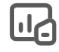

Automatically associates with the running st atuses of lighting devices of all area usage t ypes in the area and displays the running st atus statistics.

#### Customization

**Custom Running Status List of Light** 

#### \* Dashboard Title:

Custom Running Status List of Li

#### \* Statistical Object:

| <ul> <li>Device Usage</li> </ul> | ✓ 车道 |
|----------------------------------|------|
| O Area Usage                     | 车位   |
| Sub-area                         |      |
|                                  |      |
|                                  |      |
|                                  |      |
|                                  |      |
|                                  |      |
|                                  |      |
|                                  |      |
|                                  |      |
| * Statistics:                    |      |

| On        | ^ |
|-----------|---|
| On        |   |
| Offline   |   |
| Exception |   |
|           |   |

#### Configure a button:

After you select an area structure, click the **Edit** icon on the right side. In the **Editor** dialog box, select a button category on the **Button** tab.:

• The button categories include **Default** and **Customization**. You can click the plus (+) icon on the right side of a button to display the button on the current page. In an area structure, the default button can be generated only once, whereas a type of custom button can be generated multiple times. If a default dashboard has been generated, the plus (+) icon on its right side turns gray, and you cannot select the dashboard. Click **Complete** to save the configuration. Note that only a custom button requires further configuration. The configuration process is separately presented.

• You can click and drag the generated buttons to change their orders. You can also click the edit or delete icon in the top right corner of a button to change its name or delete it.

| Editor    |                                                                                                    | Х |
|-----------|----------------------------------------------------------------------------------------------------|---|
| Enter a   | keyword. C                                                                                                    | ٢ |
| Dashbo    | ard Button                                                                                                    |   |
| Default   |                                                                                                    |   |
| (         | <b>Default Button</b><br>Turn on/off all lighting devices in the area.                                             | + |
| Customiza | ition                                                                                                    |   |
| (         | Custom On/Off Button<br>It is recommended that you configure on/off b<br>uttons for devices and groups.            | + |
|           | Custom Option Button<br>It is recommended that you configure an opti<br>on button for a schedule or an automation. | + |
| Î         | Custom Button for Controlling Custo<br>m Objects<br>You can customize the control objects.                         | + |

You can click **Custom On/Off Button** or **Custom Option Button** to configure a button. The following content takes **Custom On/Off Button** as an example to describe how to configure a button:

- 1. Enter a button title.
- 2. Set **Button Control Object**. You can select one or more devices and groups as control objects, as long as the number of objects under a button does not exceed 15.
- 3. Select a button function from the **Operation** drop-down list based on the selected control objects.
- 4. Click **Complete**.

#### Edit Button

| * Button Title :<br>Custom On/Off Button       |                 |
|------------------------------------------------|-----------------|
| * Button Control Object:                       |                 |
| Device                                         | Group           |
| <ul> <li>计量漏保空开.车道</li> <li>计量空开-车位</li> </ul> | No data         |
| * Operation :<br>On/Off V                      |                 |
|                                                | Cancel Complete |

If you click **Custom Button for Controlling Custom Objects**, perform the following operations to configure a button:

Х

- 1. Enter a button title.
- Set Button Control Object. You can specify a device, a group, an automation rule, a schedule, or a scene as an object type, and select a control object based on the object type. You can only select one object. Select a button function from the Operation dropdown list based on the selected control object.
- 3. Click Add to add multiple objects. You can add a maximum of 15 objects.
- 4. Click **Complete**.

\* Button Title :

Custom Button for Controlling Cu

**Object 1** 

\* Button Control Object:

| Device        | $\vee$ | Select a control object. | $\vee$   |
|---------------|--------|--------------------------|----------|
| * Operation : |        |                          |          |
| Add           |        |                          |          |
| + Add Object  |        |                          |          |
|               |        |                          |          |
|               |        |                          |          |
|               |        | Cancel                   | Complete |

## 3.5.3 Custom Event

Go to **Advanced System Configuration > Custom Event**. You can view or create events on this page.

A created custom event can be edited or deleted.

Edit: Click Edit in the Operation column to modify the parameters of a custom event.

Delete: Click Delete in the Operation column to delete a custom event.

| 🐑 Tuya Commercial L | <b>ighting</b> 杭州华策B1.VIP车库 |                 | Back          | to Homepage En | nglish 🛆 | hudn@tuya.com ∨ |
|---------------------|-----------------------------|-----------------|---------------|----------------|----------|-----------------|
| 🗈 Area Management 🗸 | Custom Event                |                 |               |                |          |                 |
| Device Manage Y     | + Add Event                 |                 |               |                |          |                 |
| System Configu      |                             |                 |               |                |          |                 |
| 😤 Advanced Syst 🔺   | EventName                   | Condition Type  | Condition     |                | Operatio | on              |
| Big Data Dashbo     | 测试事件                        | Meet all condit | 计量空开-车位   开关1 | : 开启           | Edit D   | elete           |
| Area Configuration  |                             |                 |               |                |          | < 1 >           |
| Custom Event        |                             |                 |               |                |          |                 |
| System Operati ~    |                             |                 |               |                |          |                 |
| Device Monitoring   |                             |                 |               |                |          |                 |
| ② Data Dashboard    |                             |                 |               |                |          |                 |
| ≡                   |                             |                 |               |                |          |                 |

If you want to create a custom event, click Add Event and perform the following operations:

- 1. Set Event Name.
- 2. Set **Event Information** and enter a message that is to be displayed after an alert is triggered. The information types include **Alarm** and **Exception**.
- Select a condition for triggering alerts from the Condition Information drop-down list.
   Available conditions include If all conditions are met and If one of the conditions is met.
- 4. Click **Add Condition** to add a condition for triggering an event. In the **Add new condition** dialog box, select a device in the **Current space** section, configure a trigger action based on the selected device, and click **Complete**.

Click **Complete** in the **Add Event** dialog box to close the dialog box and go back to the **Custom Event** page.

#### Add Event

 $\sim$ 

 $\vee$ 

#### \* EventName

Please enter

#### \* Event Information :

|  | Alarm |  |  |  |  |  |  |
|--|-------|--|--|--|--|--|--|
|--|-------|--|--|--|--|--|--|

Please enter

#### Condition Information

If all conditions are met

Add Condition

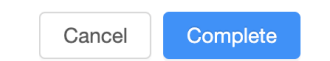

#### Add new condition

\* Current space:

| ▶ ● B1.VIP | <ul><li>○ 计量漏保空开.车道</li><li>● 计量空开-车位</li></ul> |
|------------|-------------------------------------------------|
|            |                                                 |
|            |                                                 |
|            |                                                 |
|            |                                                 |

| * Trigger: |   |     |   |
|------------|---|-----|---|
| Switch 1   | ~ |     | ^ |
|            |   | ON  |   |
|            |   | OFF |   |
|            |   |     |   |

| Complete | Cancel |  |  |  |
|----------|--------|--|--|--|

The project configuration is then completed. You can go to the Device Monitoring and Data Dashboard pages to view projects and manage devices.